# 

헬로메이플

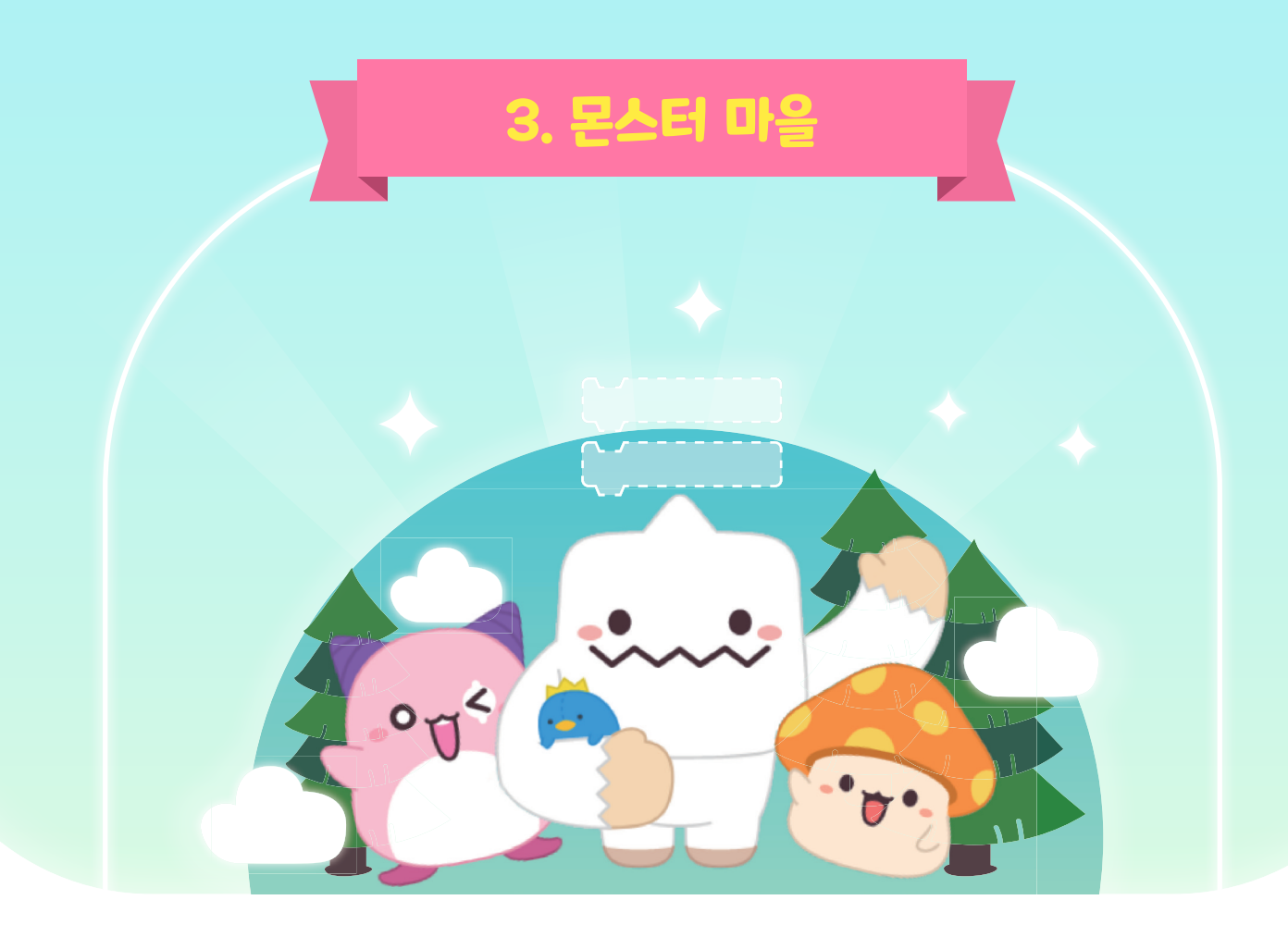

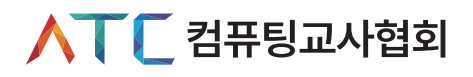

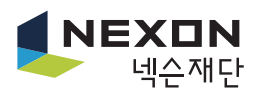

## Chapter III. 몬스터 마을

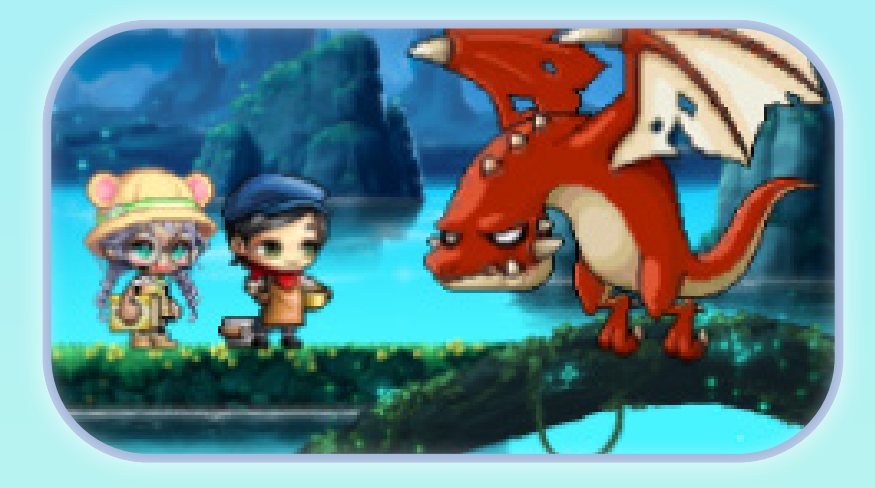

세 번째 마을은 '몬스터 마을'입니다. 이 마을에서 몬스터를 추가하고, 몬스터를 이동시키고, 몬스터가 아이템을 만들도록 코딩해봅시다.

| 개념과 용어 | 설명                                                                   |
|--------|----------------------------------------------------------------------|
| 순차구조   | 순차 구조는 시작에서부터 하나의 방향으로 진행되는 구조다.<br>앞의 명령어 실행이 끝나면 다음 명령어가 실행되는 구조다. |

#### 🗘 주요 개념과 용어

| 몬스터 추가        | · 몬스터 추가하기                                                 |
|---------------|------------------------------------------------------------|
| 몬스터 방향과 위치 설정 | ·몬스터 방향 설정하기<br>·몬스터 위치 설정하기                               |
| 몬스터 위치 블록 조립  | · 몬스터 위치 블록 조립하기                                           |
| 몬스터 양옆 이동     | ·몬스터 양옆으로 1회 이동하기                                          |
| 몬스터 반복 이동     | ·몬스터 무한 반복 좌우 이동하기                                         |
| 몬스터 반복 이동     | · 아이템 추가하기<br>· 아이템 크키 조절하기<br>· 아이템 코딩하기<br>· 몬스터 코딩 수정하기 |

#### 🗘 미션 개요

- · 몬스터 방향과 위치 설정하기
- · 몬스터 위치 블록 조립하기

순서

· 몬스터 추가하기

- · 몬스터 양옆 이동하기

미션 내용

- · 몬스터 반복 이동하기
- · 아이템 만들기

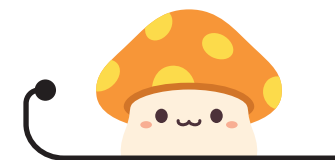

🖒 미션 제시

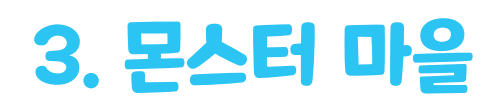

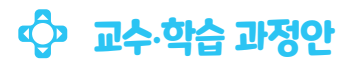

| 과정 | 활동 내용                                                                                                    | 자료 및 유의점                                                                       |
|----|----------------------------------------------------------------------------------------------------|--------------------------------------------------------------------------------|
| 도입 | <b># 동기유발</b> • 몬스터의 움직임을 살펴보면서 몬스터를 이동시키기 위해 어떤 블록을<br>사용해야 하는지 생각해본다. <b># 공부할 문제</b> • 블록 조립을 이해하고 몬스터와 아이템의 움직임을 만드는 코딩<br>방법을 익히고 문제를 해결해 봅시다. | @ 여러 가지<br>게임에서<br>오브젝트가<br>움직이는 모습을<br>보면서 동기를<br>유발한다.                       |
|    | 활동1       몬스터 위치 설정하기         • 오브젝트를 추가하여 몬스터 만들기         • 몬스터가 바라보는 방향 바꿔보기         • 몬스터의 좌표값 변화 살펴보기         • 몬스터의 위치 변화 블록 조립하기              |                                                                                |
| 전개 | <b>활동2 몬스터 움직임 만들기</b><br>• 몬스터 양옆으로 1회 반복 블록 조립하기<br>• 무한 반복 블록 이용하여 몬스터 반복 이동하기                                                                   | @ 튜토리얼에서<br>처음으로 블록<br>조립을 시작하는<br>단계이므로<br>사용하는 블록<br>조립을 하는 방법을<br>자세히 설명한다. |
|    | 활동3       아이템 코딩하기         • 오브젝트 추가하여 아이템 만들고 크기 조절하기         • 모양 숨기기, 나타내기 블록 이용하여 아이템 코딩하기         • 아이템 코딩에 맞춰 몬스터 코딩 수정하기                     |                                                                                |
| 정리 | # 튜토리얼 과정 나누기<br># 튜토리얼 과정 정리하기<br># 평가하기                                                                                                    |                                                                                |

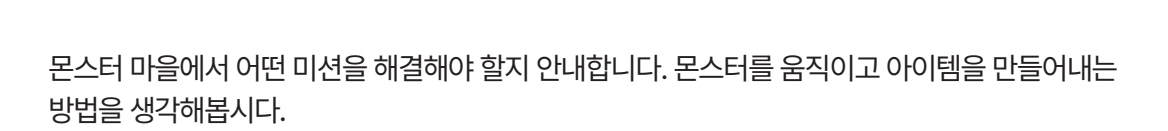

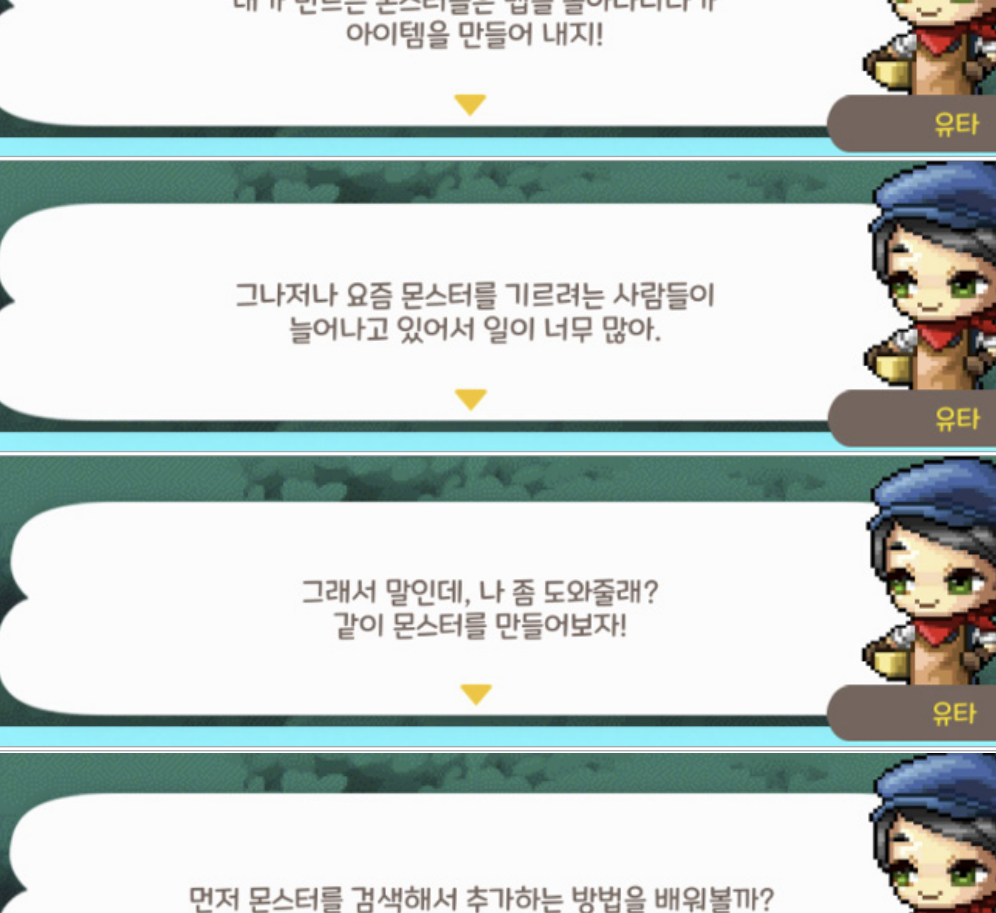

내가 만드는 몬스터들은 맵을 돌아다니다가 아이템을 만들어 내지!

안녕! 여기는 몬스터들의 숲이야. 나는 여기서 몬스터를 만드는 일을 해.

#### 🕑 몬스터마을 미션 안내

1

#### 미션 안내 1

유타

몬스터를 추가하기 위해 몬스터 오브젝트 모음을 선택합니다.

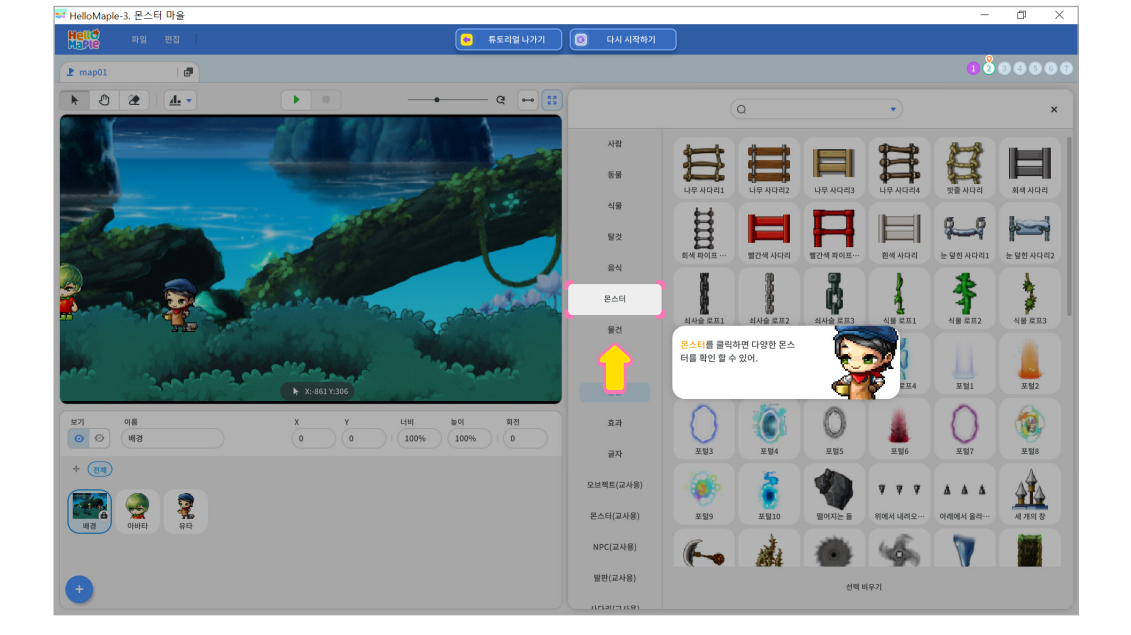

2

### 오브젝트추가하기(+) 버튼을 클릭하기 '오브젝트 추가하기'를 클릭하기

실행화면에 몬스터가 나타나도록 추가해봅시다.

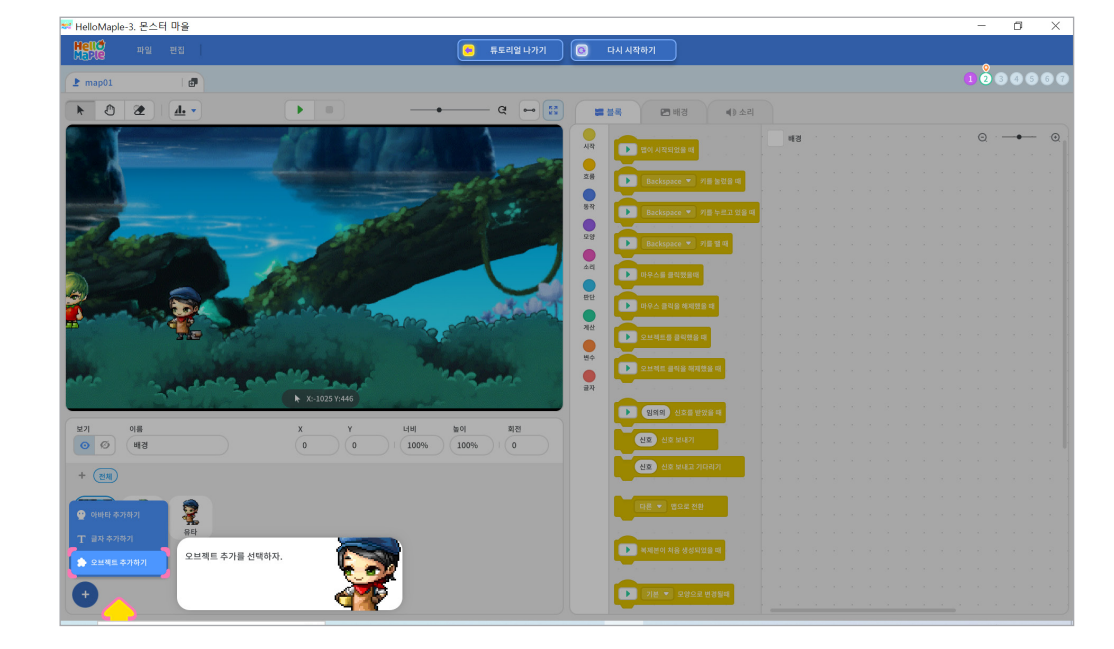

#### 🕒 몬스터 추가

1

#### 미션 1 몬스터 추가하기

검색된 결과 중 빨간 용을 선택하고 실행화면에 빨간 용이 추가되었는지 확인해봅니다.

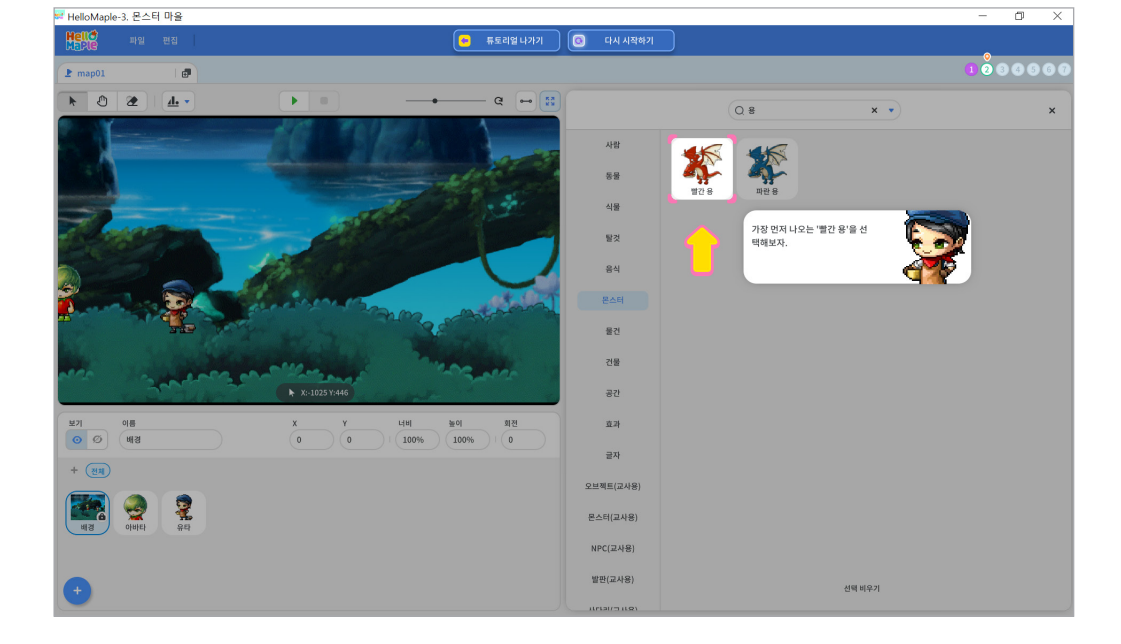

검색창에 '용'을 입력하고 엔터(Enter)키를 눌러 검색합니다.

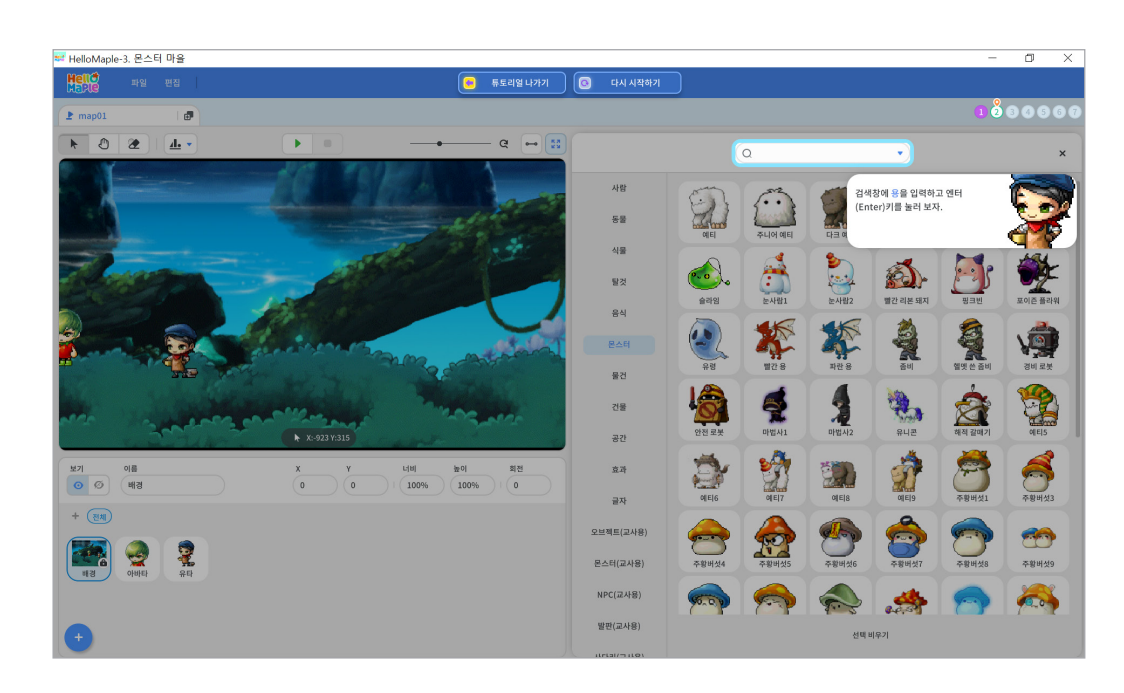

3

편집화면 위쪽 '모양' 선택하기
 반전 버튼 클릭해서 몬스터가 바라보는 방향 바꾸기

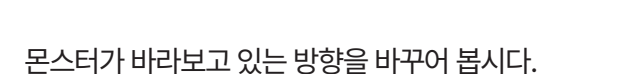

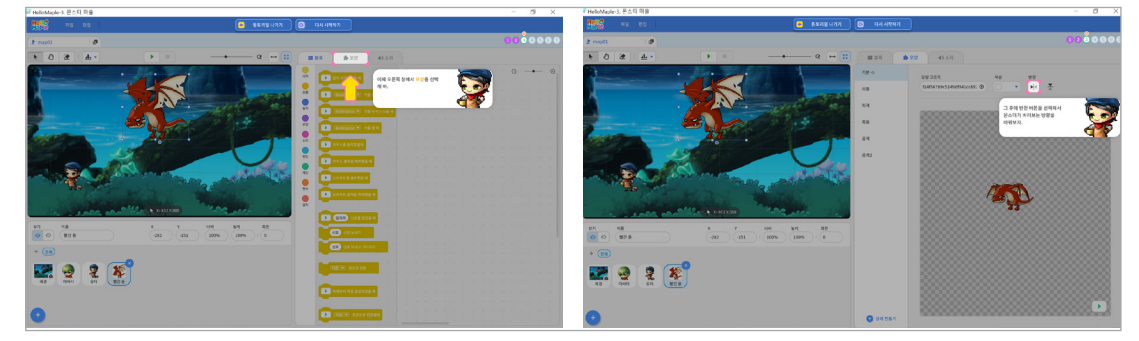

몬스터를 코딩하기 위해 몬스터를 선택합니다.

미션 2 몬스터 방향과 위치 설정

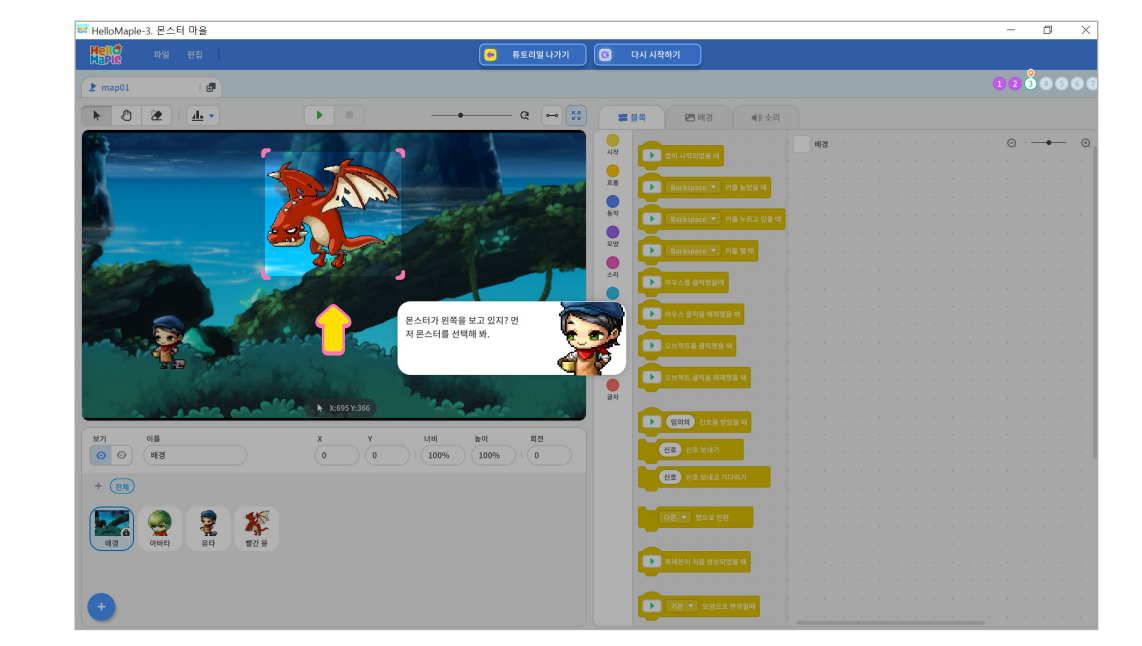

#### 🕨 몬스터 방향 설정하기

1

모스터 선택하기
 X 값은 0, Y 값은 -400로 숫자 입력하기
 모스터의 위치 바뀌었는지 확인하기

몬스터의 위치를 바꾸어봅시다.

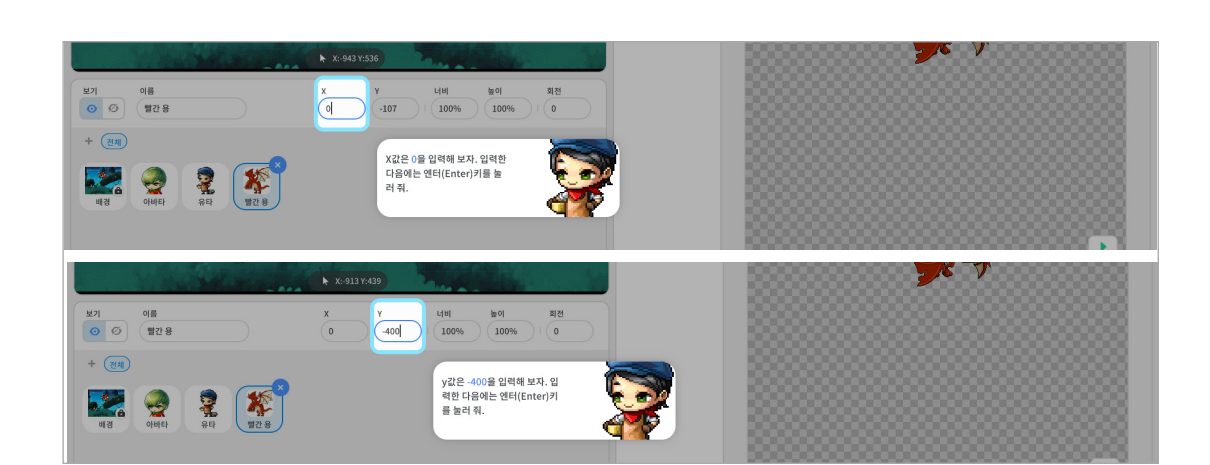

2

1

 기본 커서를 클릭한 후 마우스로 몬스터 끌어당기기
 몬스터를 마우스로 끌어당기면서 몬스터 위치에 따라 바뀌는 X, Y 값 확인하기 -몬스터를 오른쪽으로 이동하면 X값이 커지고, 왼쪽으로 이동하면 X값이 작아진다.
 -몬스터를 위로 이동하면 Y값이 커지고, 아래로 이동하면 Y값이 작아진다.

마우스로 몬스터를 끌어당겨 움직이며 X, Y값이 어떻게 바뀌는지 확인해봅시다.

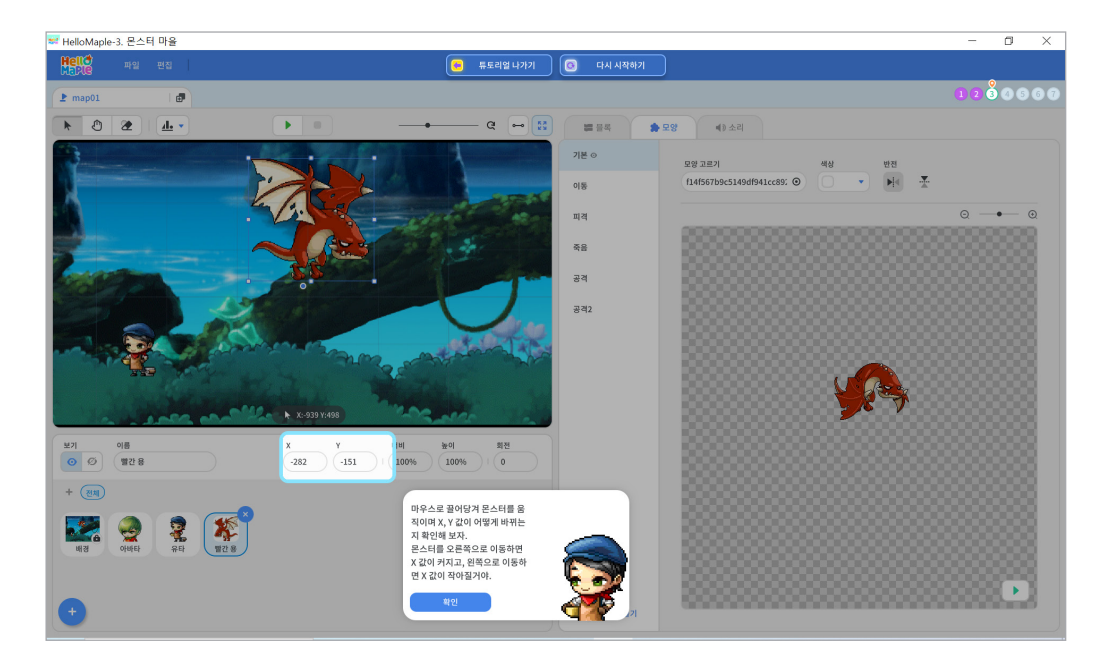

3 블록 드래그하여 블록 조립소로 가져오기

- 2 '처음 시작했을 때' 블록 선택하기
- 블록꾸러미의 '시작' 선택하기

하므로 시작하기 버튼을 사용합니다.

프로그램이 시작했을 때 몬스터의 위치를 설정해봅시다. 프로그램이 시작되면 몬스터도 작동을 해야

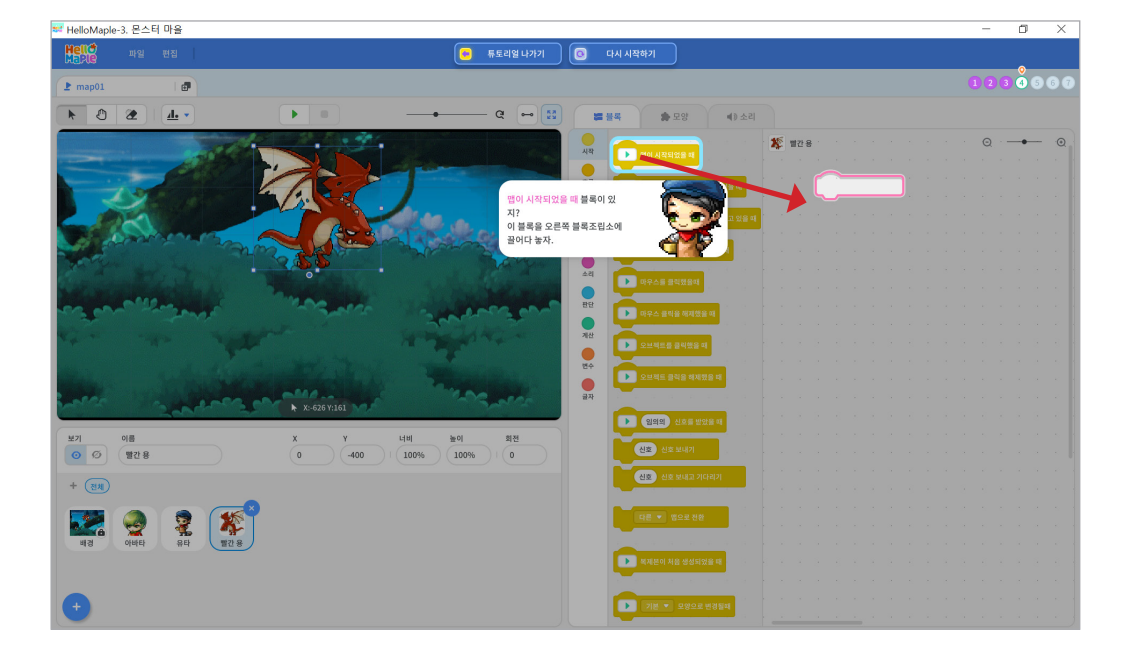

2

1

몬스터를 코딩하기 위해 편집화면 위쪽 '블록'을 선택합니다.

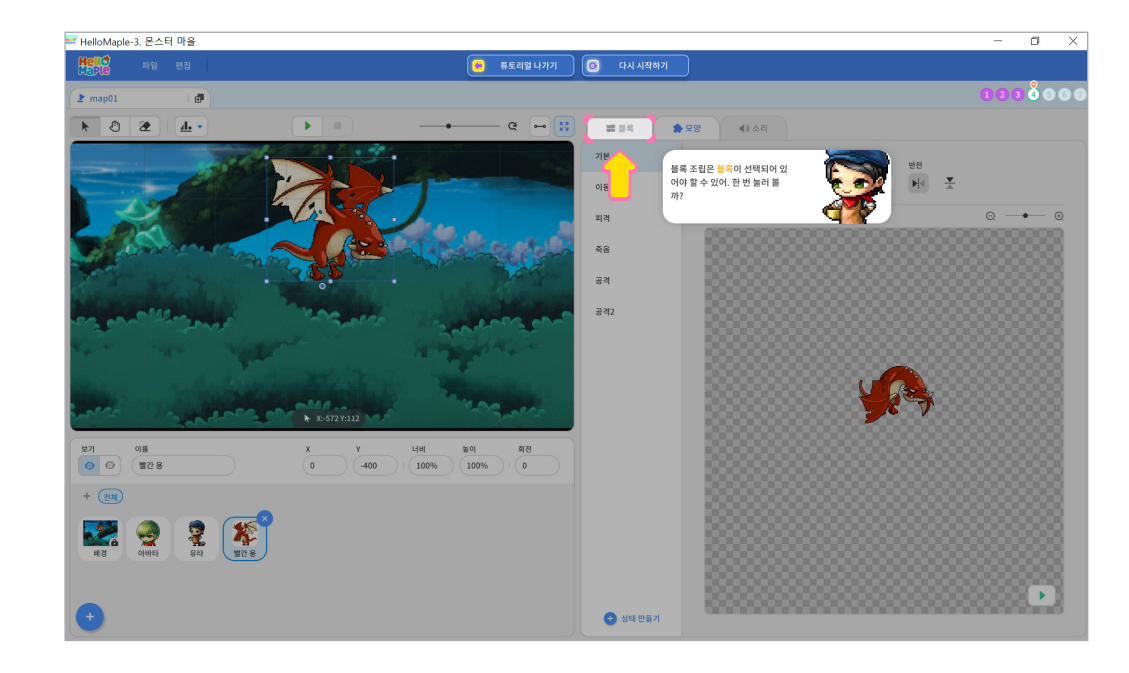

#### 🦻 블록 조립으로 몬스터의 위치 설정하기

#### 미션 3 몬스터 위치 블록 조립하기

붙이기 ④ y좌표를 -222로 입력하고 엔터(Enter) 키 누르기

- 2 블록꾸러미 '동작' 선택하기 ❸ 'y:(10)좌표로 이동하기' 블록을 마우스로 끌어당겨 블록조립소의 'x: -900좌표로 이동하기' 블록 밑에
- 1 몬스터 선택하기

이번엔 몬스터의 위아래 위치변화를 나타내기 위해 동작 블록을 사용해봅시다.

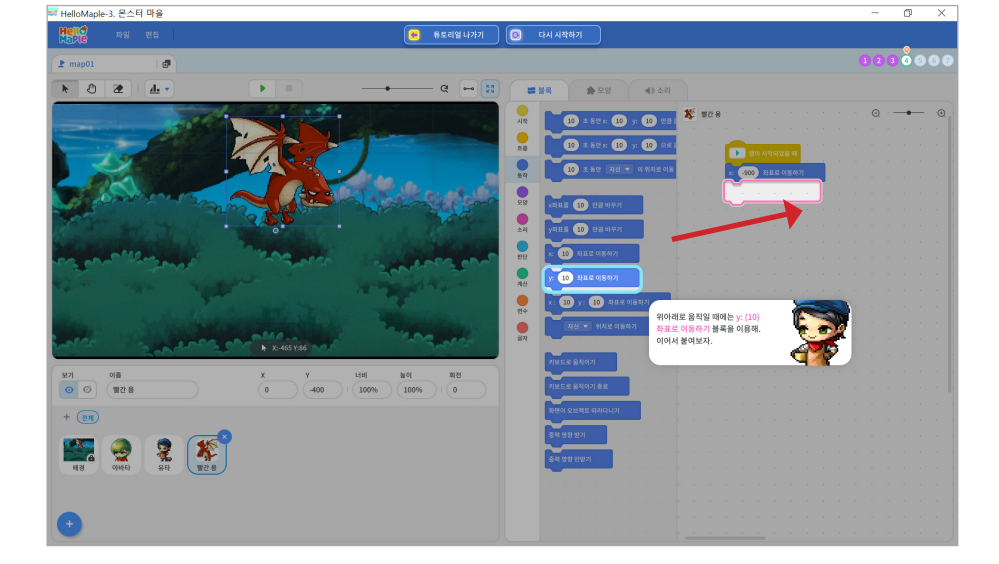

4

- ④ x좌표를 -900으로 입력하고 엔터(Enter) 키 누르기
- 2 블록꾸러미 '동작' 선택하기 ❸ 'x:(10)좌표로 이동하기' 블록을 마우스로 끌어당겨 블록조립소의 '처음 시작했을 때' 블록 밑에 붙이기
- 1 몬스터 선택하기

다음으로 몬스터의 양옆 위치 변화를 나타내기 위해 동작 블록을 사용해봅시다.

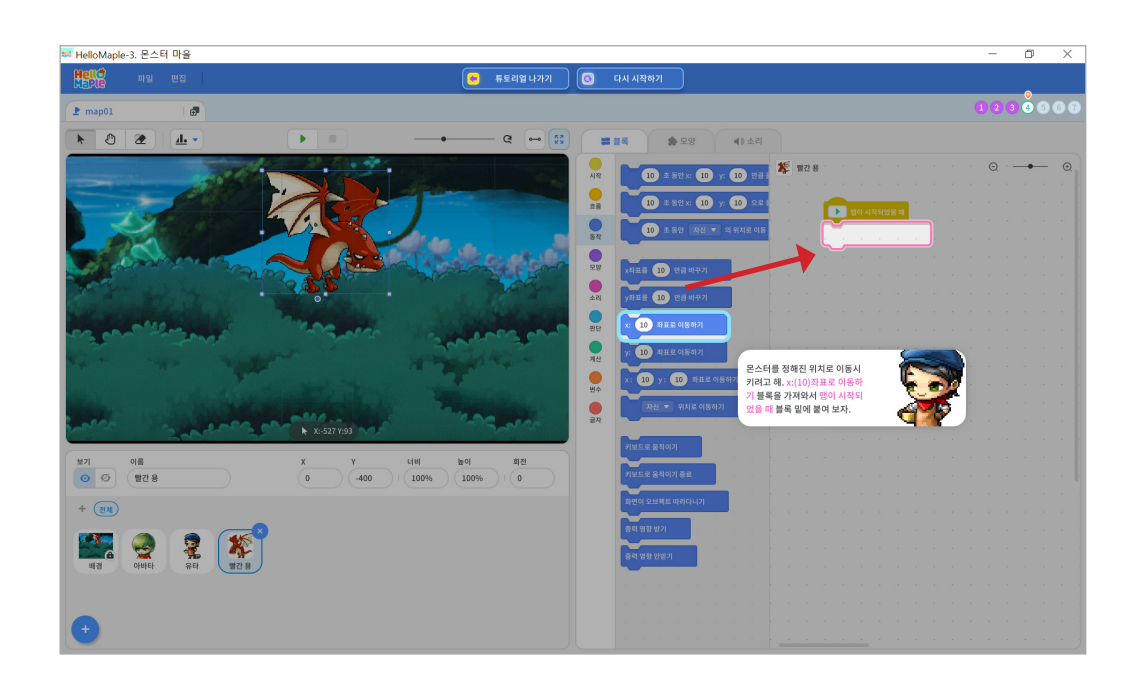

실행화면에서 결과를 확인한 후 편집화면으로 돌아가 봅시다.

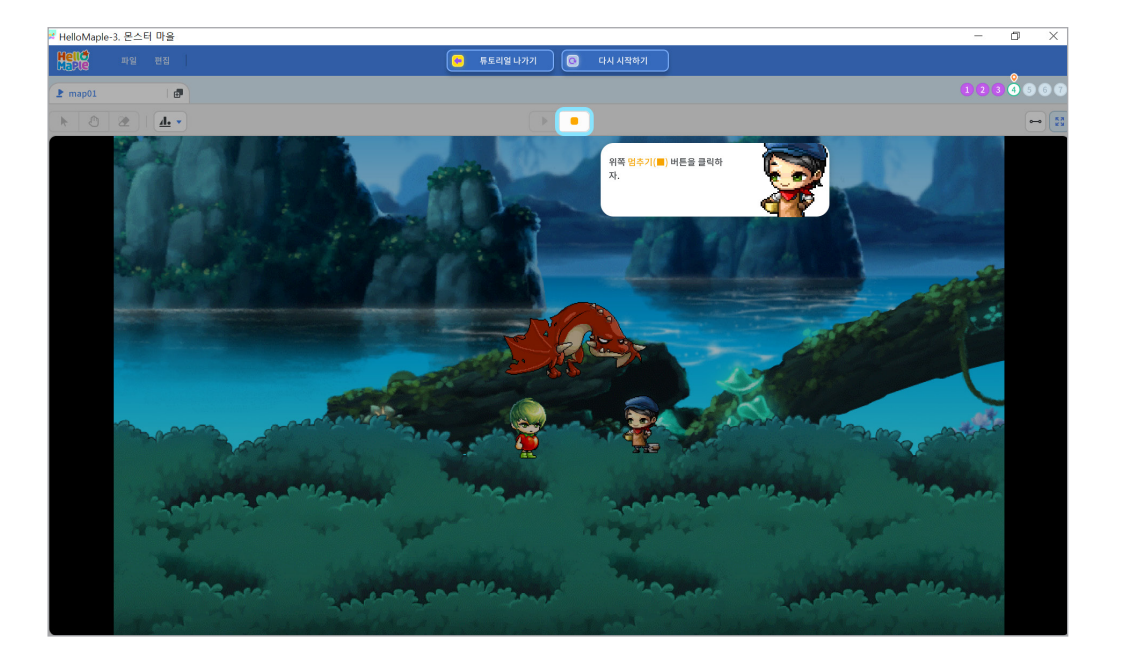

'시작하기(▶)' 버튼 클릭하기
 실행화면에서 용이 설정한 위치로 이동했는지 확인하기

몬스터가 설정한 위치로 이동하는지 실행 결과를 확인해봅시다.

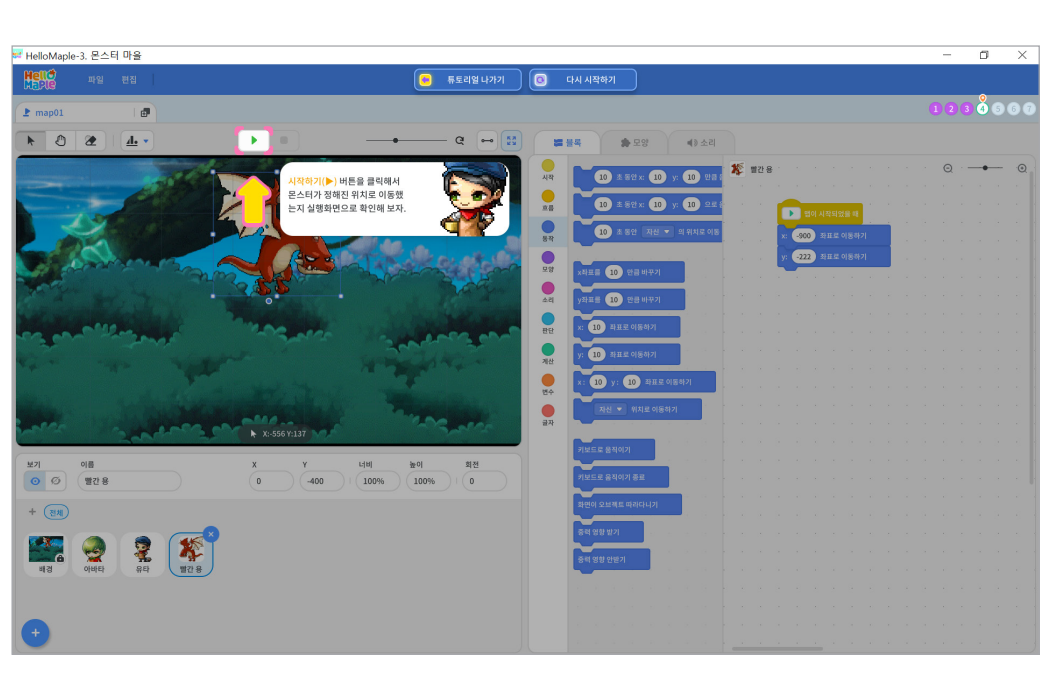

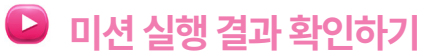

2

#### 미션 4 몬스터 양옆으로 이동하기

#### 🕒 몬스터 양옆으로 1회 이동하기

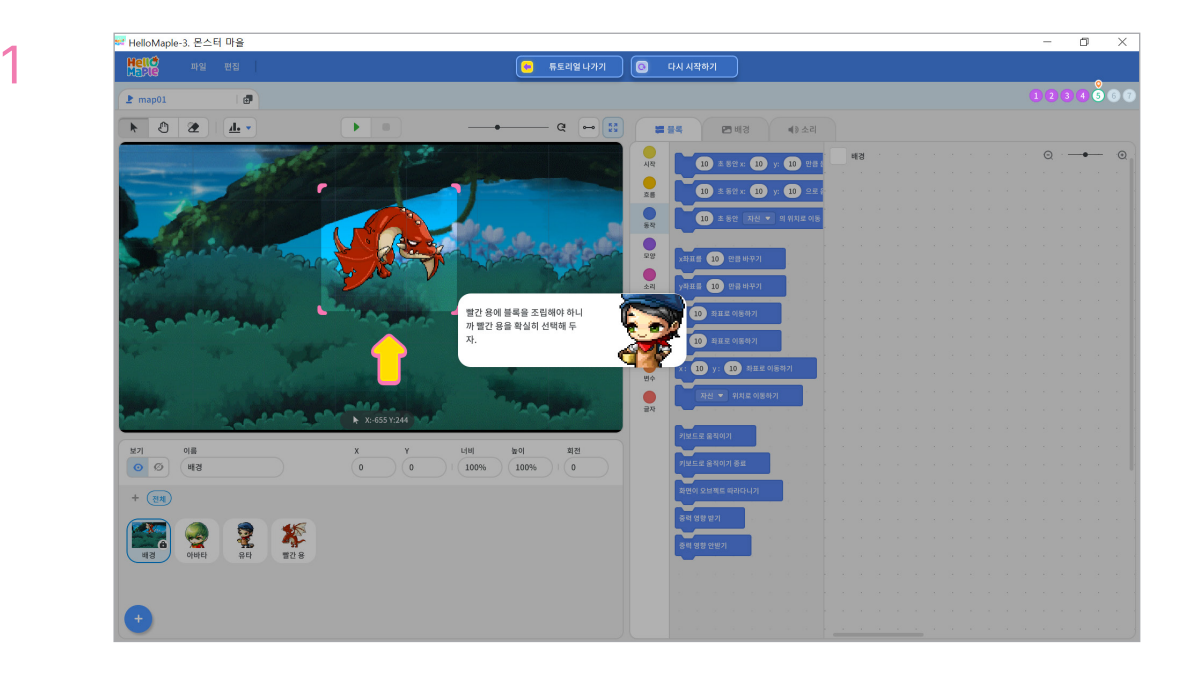

몬스터를 코딩하기 위해 빨간 용을 선택합니다.

2

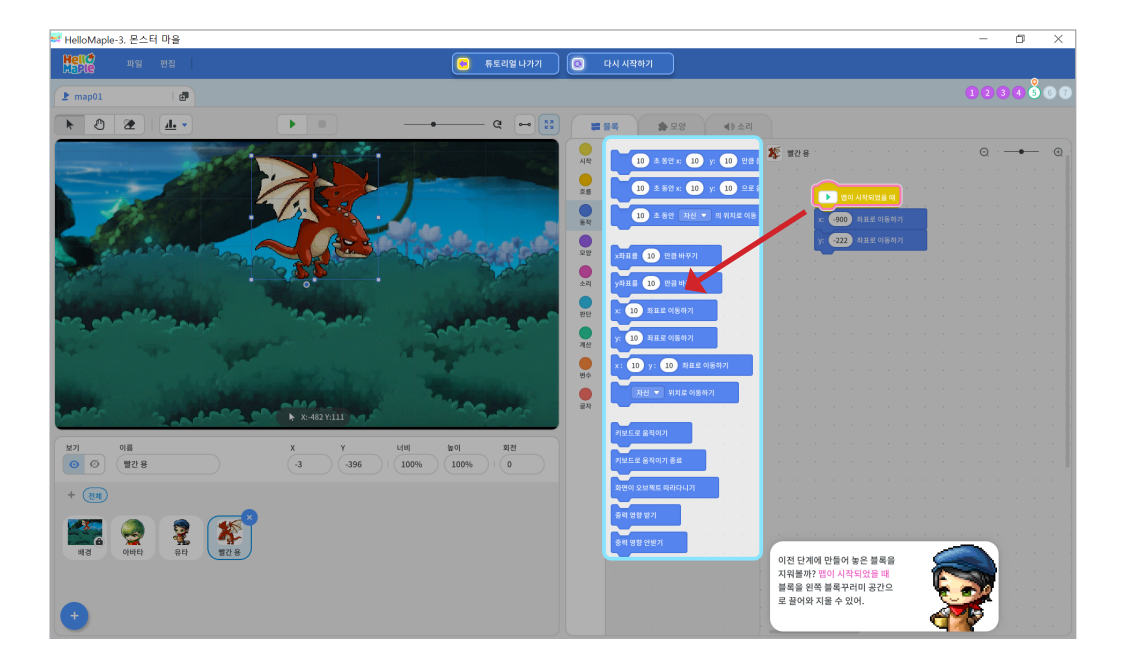

앞서 수행했던 미션의 블록들을 삭제합니다. 가장 위에 있는 블록을 선택한 후 블록꾸러미 안으로 끌어오면 블록들이 삭제됩니다.

- ⑧ 블록 안의 값을 '3초 동안, x:200, y:0' 로 숫자 입력하기
- ❷ '(10)초 동안 x:(10), y:(10)만큼 움직이기' 블록 끌어당겨 '처음 시작했을 때' 블록 밑에 붙이기
- 블록꾸러미 '동작' 선택하기

몬스터가 좌우로 움직일 수 있도록 코딩해봅시다. 동작 블록을 사용하여 몬스터의 바라보고 있는 방향으로 이동하도록 합니다.

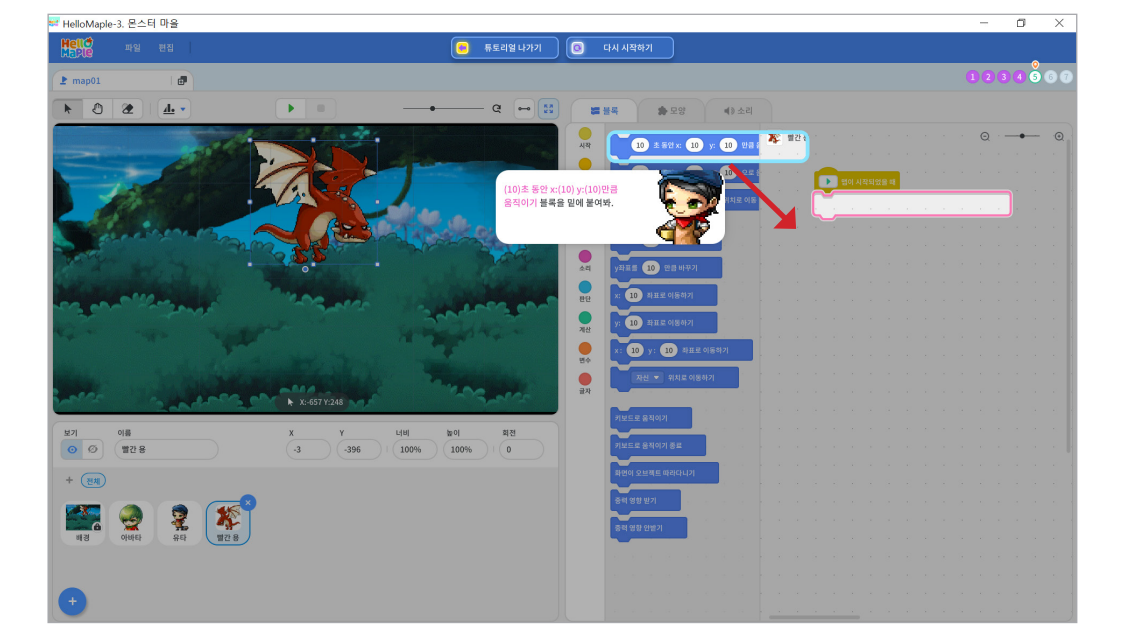

- 4
- ④ 블록을 마우스로 끌어당겨 블록조립소로 가져오기
- (처음 시작할 때' 블록 선택하기
- 2 블록꾸러미 '시작' 클릭하기
- 1 몬스터 선택하기

'처음 시작했을 때' 블록을 사용합니다.

프로그램이 시작되면 몬스터가 움직이도록 설정해봅시다. 시작할 때 몬스터도 작동 해야하므로

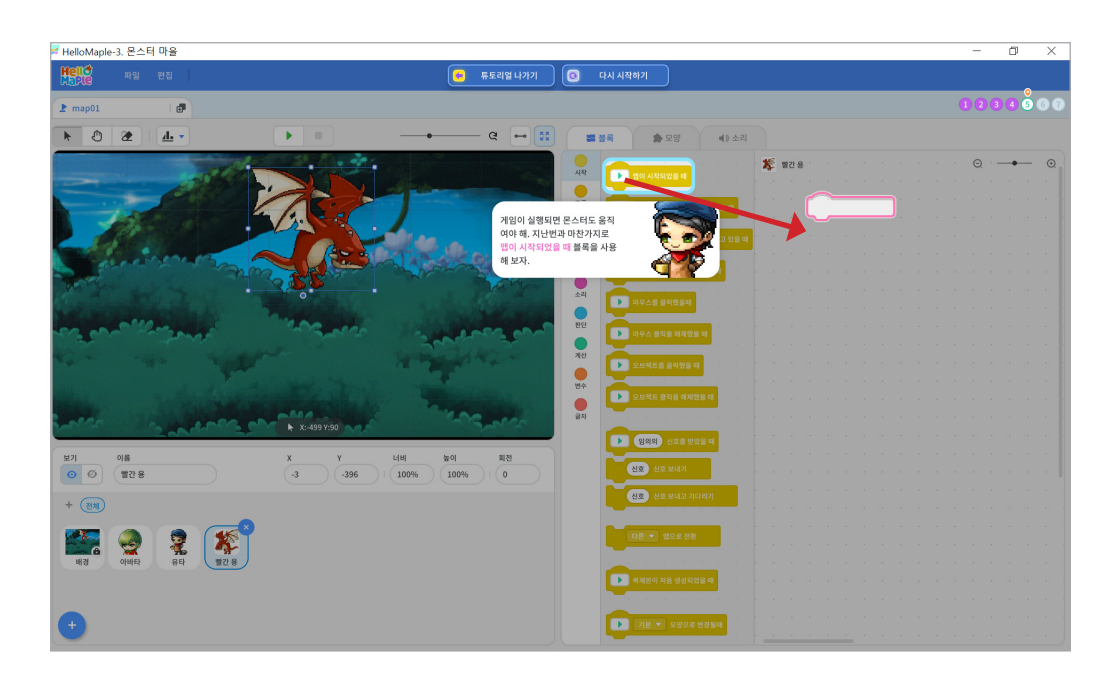

❸ 블록 안의 값을 '3초 동안, x:-200, y:0' 로 숫자 입력하기

2 '(10)초 동안 x:(10), y:(10)만큼 움직이기' 블록 끌어당겨 '좌우 모양 뒤집기' 블록 밑에 붙이기

블록꾸러미 '동작' 선택하기

다시 몬스터가 바라보는 방향으로 이동하도록 코딩해봅시다.

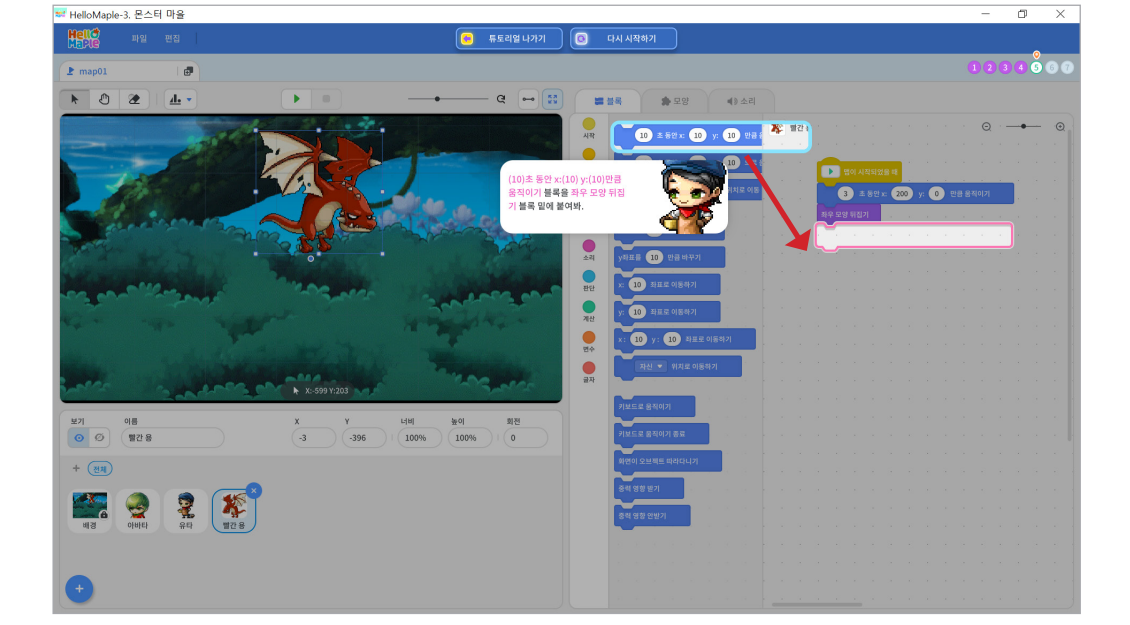

6

2 '좌우 모양 뒤집기' 블록 선택하여 블록 가장 아래에 붙이기

1 블록 꾸러미 '모양' 선택하기

이동을 마친 몬스터가 반대쪽을 바라보도록 바라보는 방향을 바꾸어 봅시다.

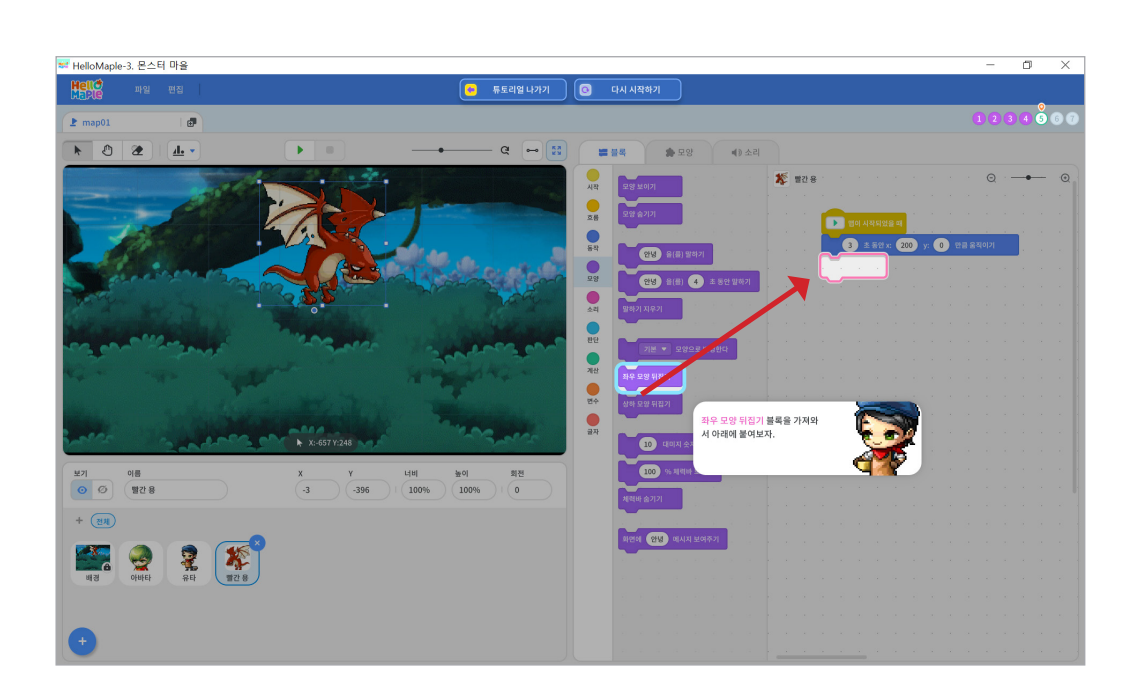

'시작하기(▶)' 버튼 클릭하기
 실행화면에서 용이 좌우로 이동하는지 확인하기

몬스터가 움직이는지 실행 결과를 확인해봅시다.

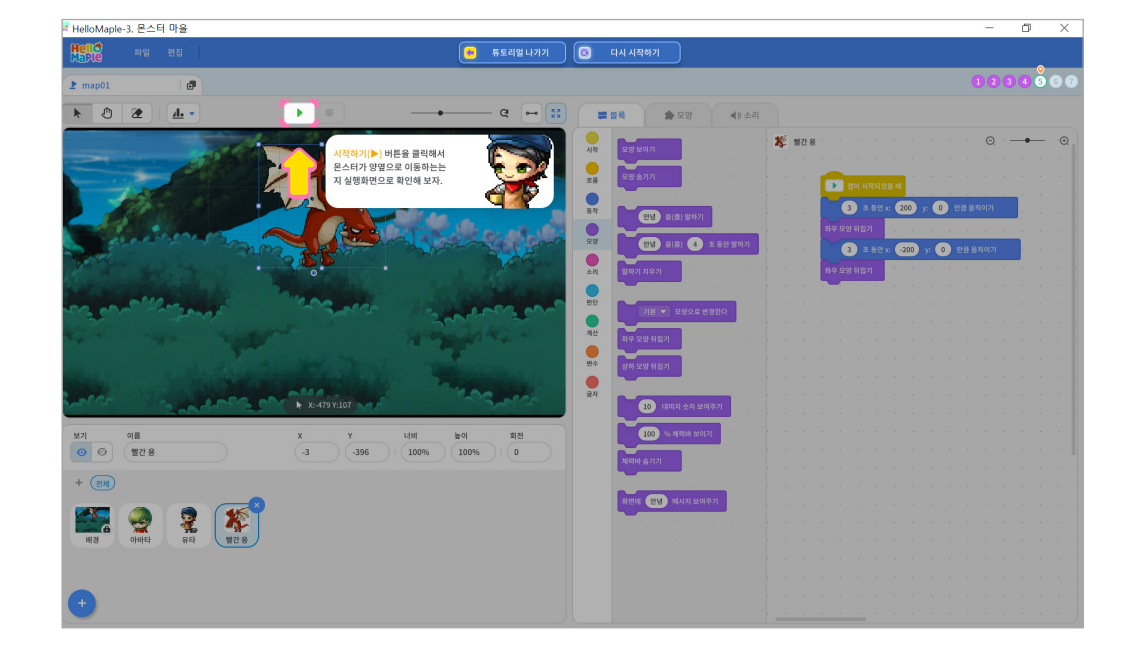

#### 🕒 미션 실행 결과 확인하기

블록 꾸러미 '모양' 선택하기
 '좌우 모양 뒤집기' 블록 선택하여 블록 가장 아래에 붙이기

이동을 마친 몬스터가 반대쪽을 바라보도록 바라보는 방향을 바꾸어 봅시다.

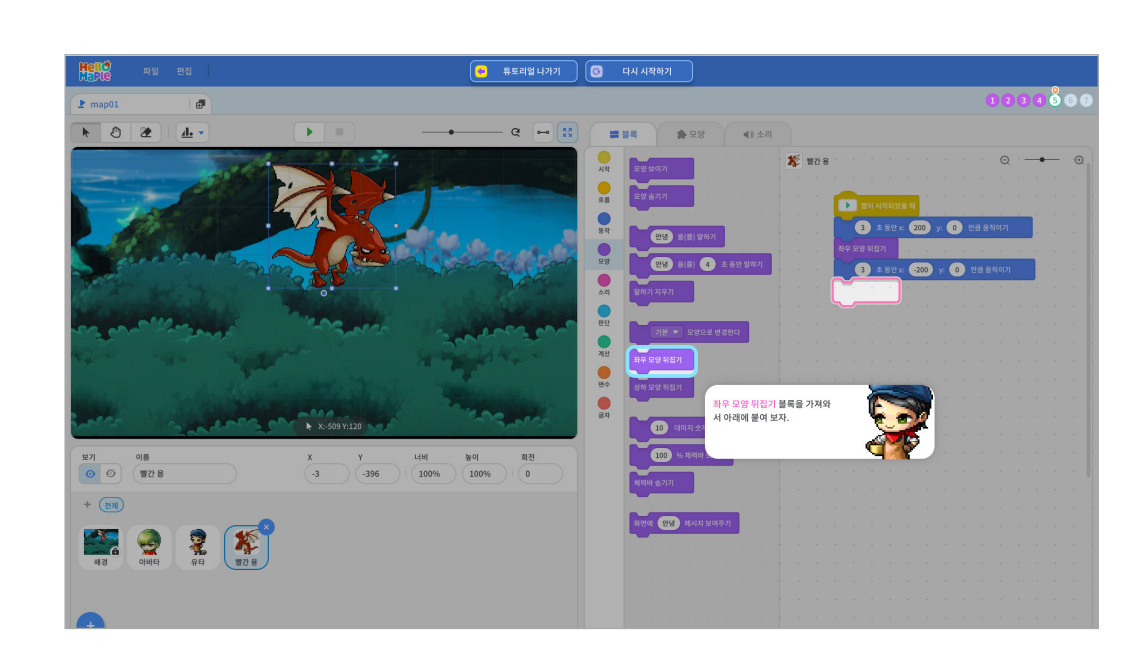

7

'멈추기(■)' 버튼 클릭하기
 실행화면에서 편집화면으로 돌아가기

실행화면에서 결과를 확인한 후 편집화면으로 돌아가 봅시다.

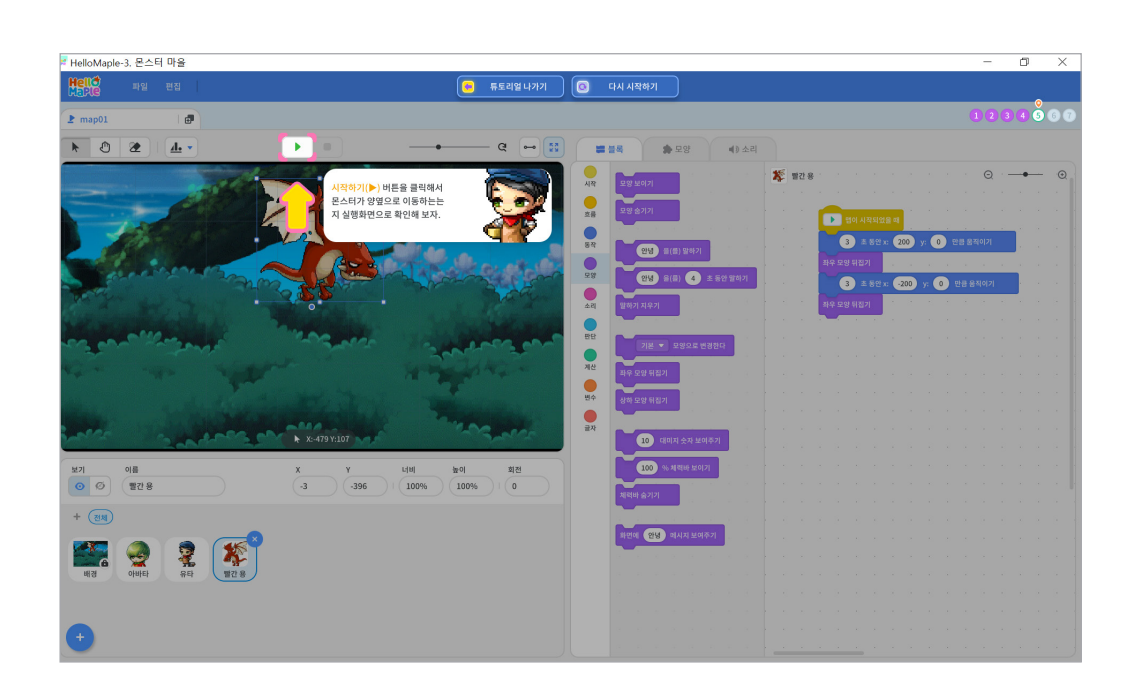

#### 미션 5 몬스터 반복 이동하기

#### 🕑 몬스터 무한 반복 이동하기

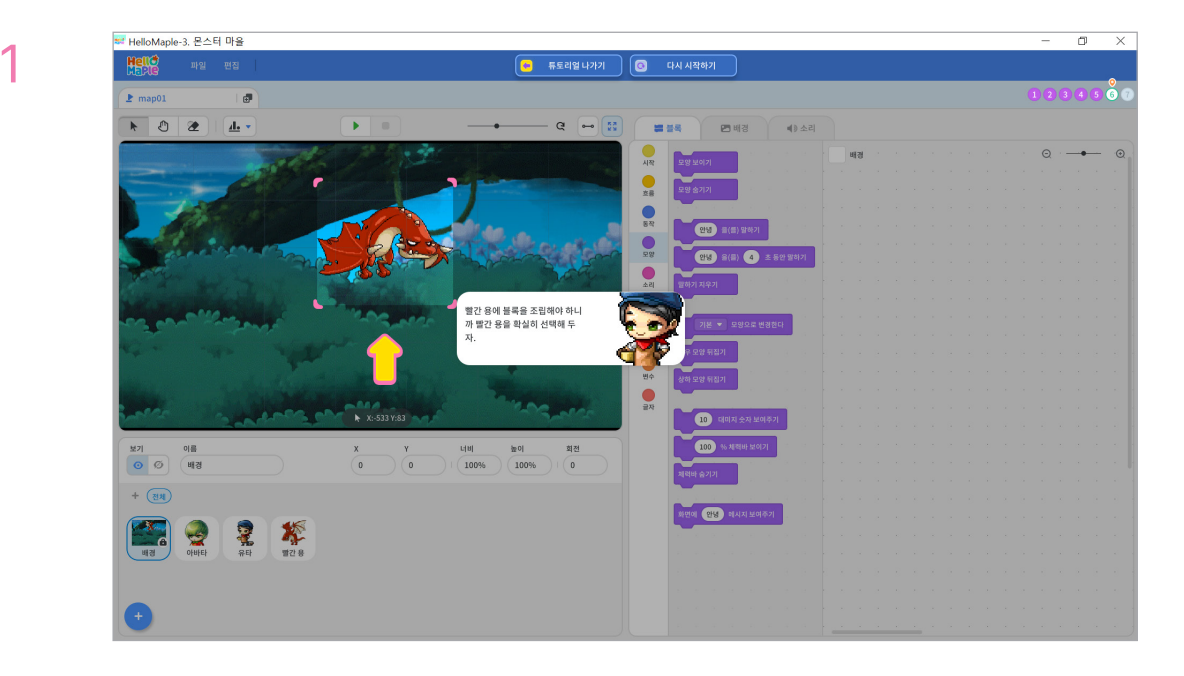

몬스터를 코딩하기 위해 빨간 용을 선택합니다.

2

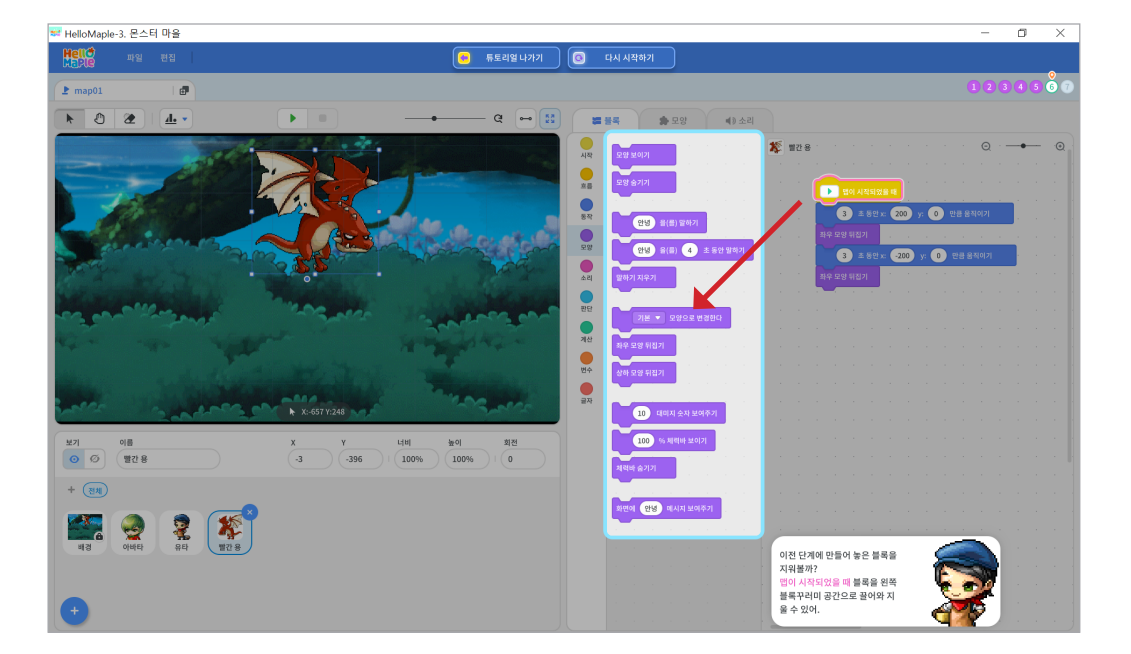

새로운 코딩을 위해 앞서 수행했던 미션의 블록들을 삭제합니다. 가장 위에 있는 블록을 선택한 후 블록꾸러미 안으로 끌어오면 블록들이 삭제됩니다.

블록꾸러미 흐름' 선택하기
 '무한 반복하기' 블록 끌어당겨 '시작하기 버튼을 클릭했을 때' 블록 밑에 붙이기

블록을 사용하여 코딩해봅시다.

몬스터가 반복 이동할 때 미션④의 방법으로 코드를 작성하면 코드 길이가 길어집니다. '반복'

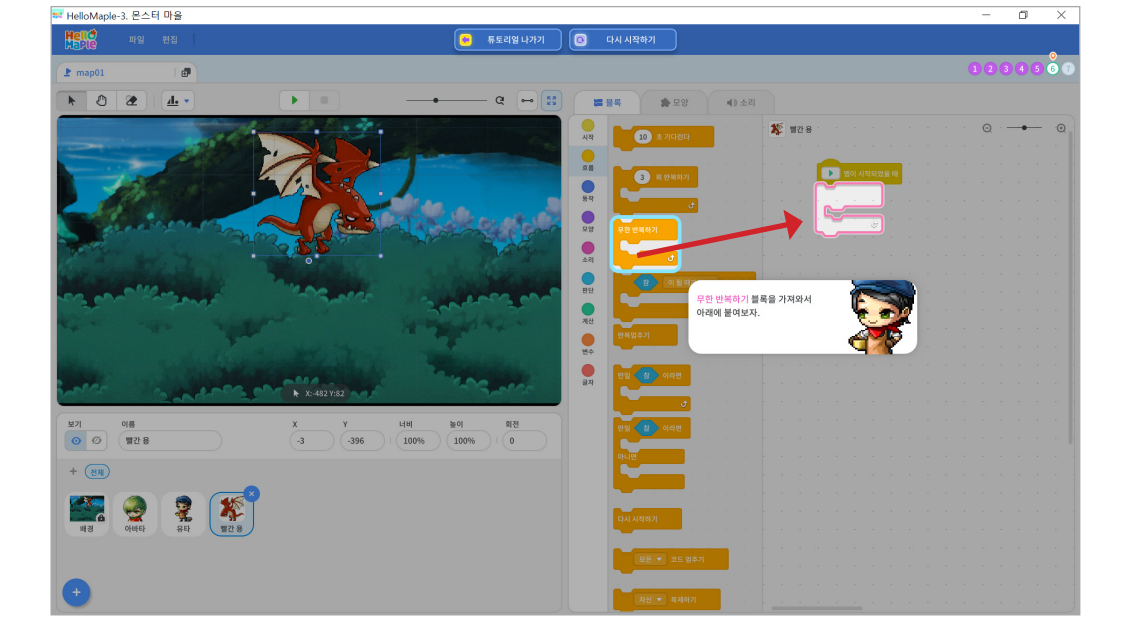

4

- ④ 블록을 마우스로 끌어당겨 블록조립소로 가져오기
- 3 '처음 시작할 때' 블록 선택하기
- 2 블록꾸러미 '시작' 클릭하기
- 1 몬스터 선택하기

시작하기 버튼을 사용합니다.

프로그램이 시작되면 몬스터가 움직이도록 설정해봅시다. 시작할 때 몬스터도 작동 해야하므로

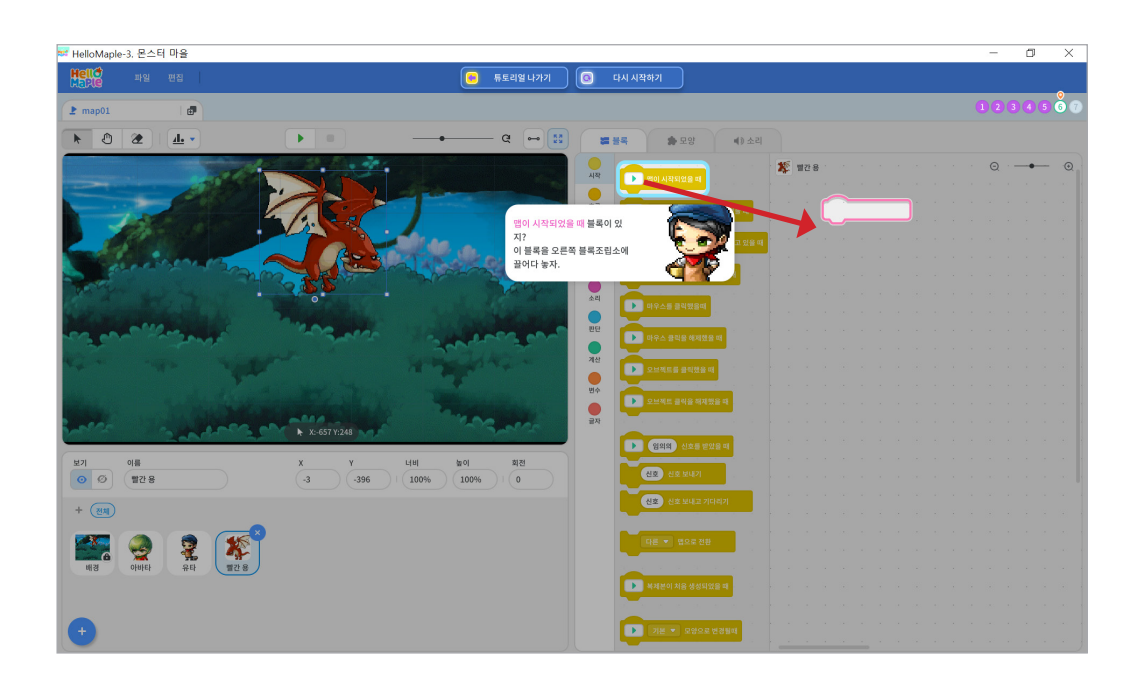

블록 꾸러미 '모양' 선택하기
 '좌우 모양 뒤집기' 블록 선택하여 '3초 동안 x:200, y:0만큼 움직이기' 블록 아래에 붙이기

이동을 마친 몬스터가 반대쪽을 바라보도록 바라보는 방향을 바꾸어 봅시다.

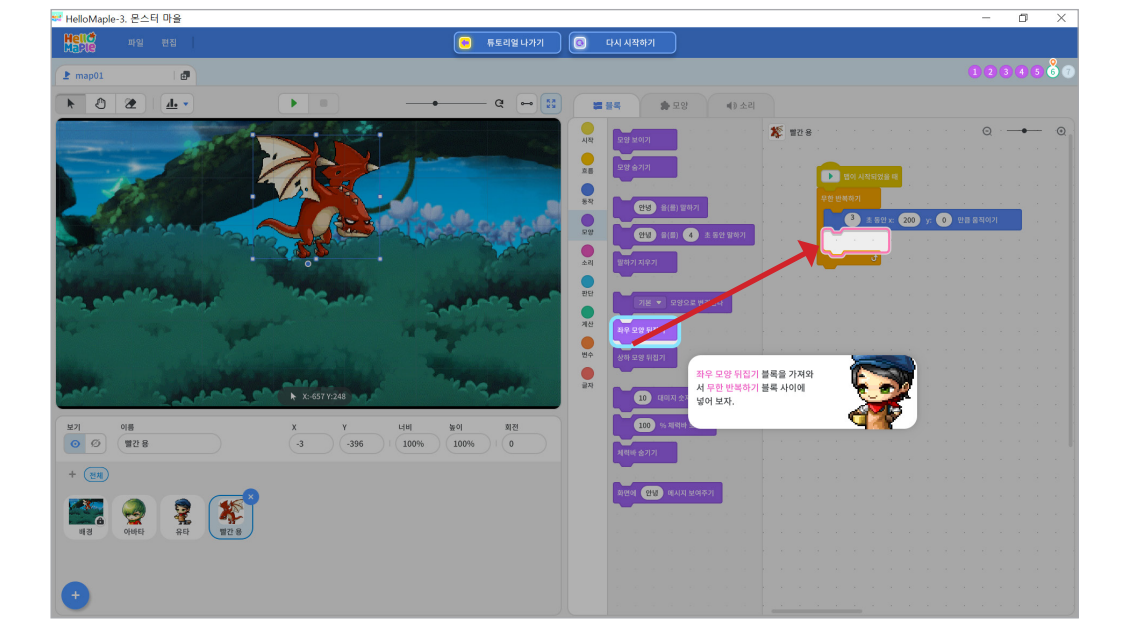

🕄 블록 안의 값을 '3초 동안, x:200, y:0' 로 숫자 입력하기

알록구너비 응적 전책에게
 2 '(10)초 동안 x:(10), y:(10)만큼 움직이기' 블록 끌어당겨 '무한 반복하기' 블록 사이에 넣기

블록꾸러미 '동작' 선택하기

몬스터가 움직일 수 있도록 코딩해봅시다. 동작 블록을 사용하여 몬스터의 바라보고 있는 방향으로 이동하도록 코딩해봅시다.

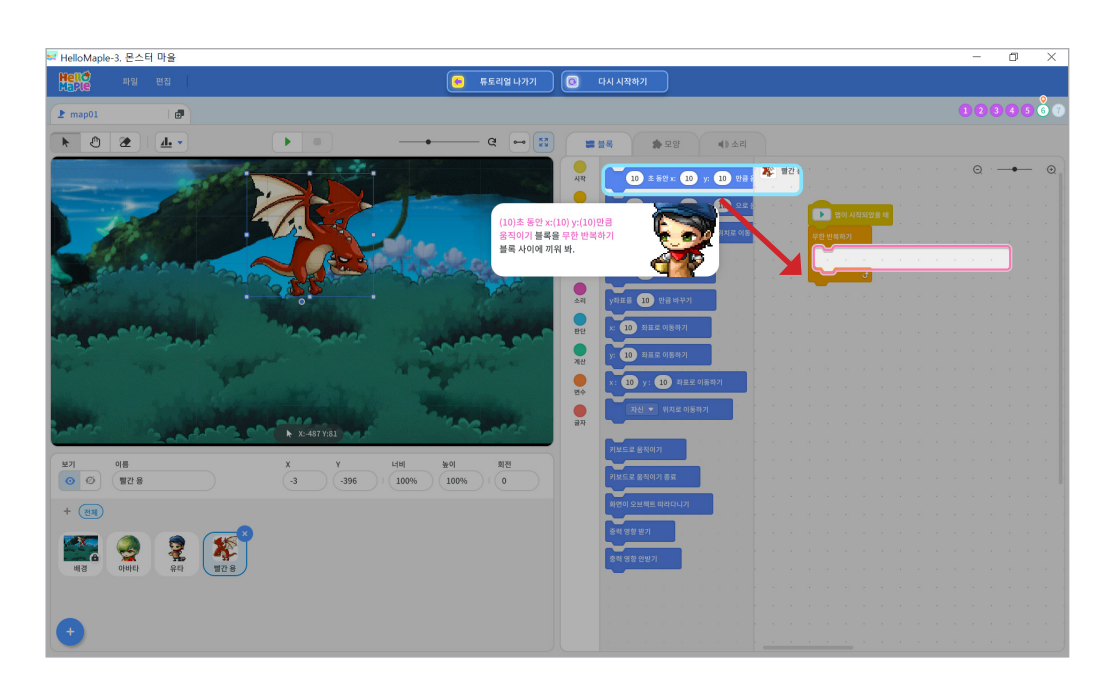

5

❶ 블록 꾸러미 '모양' 선택하기 ❷ '좌우 모양 뒤집기' 블록 선택하여 '3초 동안 x:-200, y:0만큼 움직이기' 블록 아래에 붙이기

이동을 마친 몬스터가 반대쪽을 바라보도록 바라보는 방향을 바꾸어 봅시다.

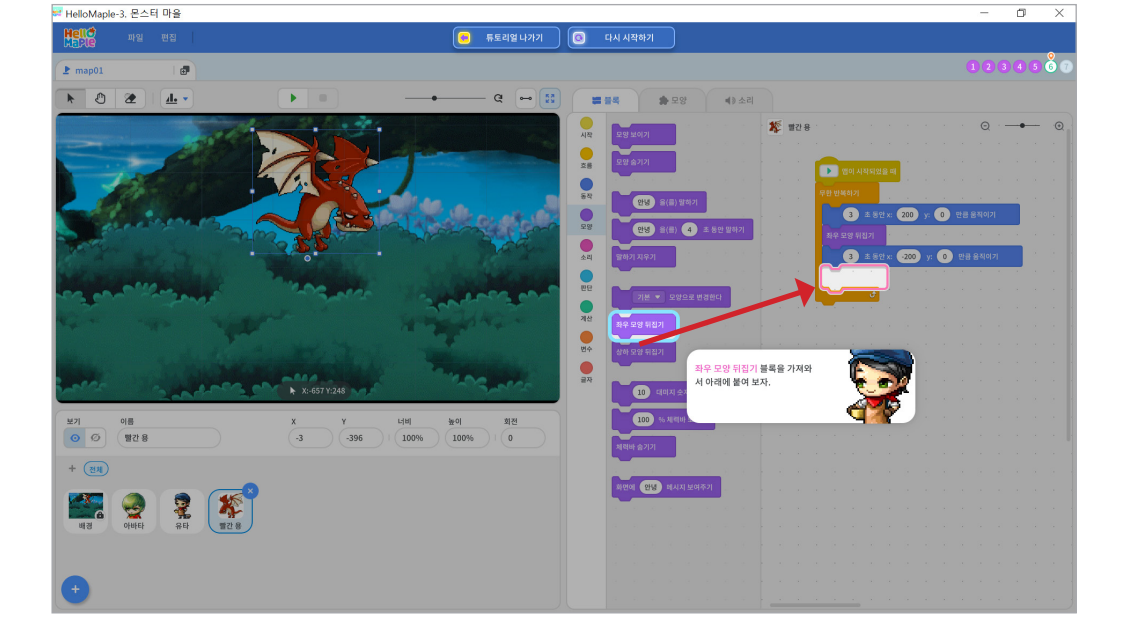

8

❸ 블록 안의 값을 '3초 동안, x:-200, y:0' 로 숫자 입력하기

블록꾸러미 '동작' 선택하기
 (10)초 동안 x:(10), y:(10)만큼 움직이기' 블록 끌어당겨 '좌우 모양 뒤집기' 블록 밑에 붙이기

다시 몬스터가 바라보는 방향으로 이동하도록 코딩해봅시다.

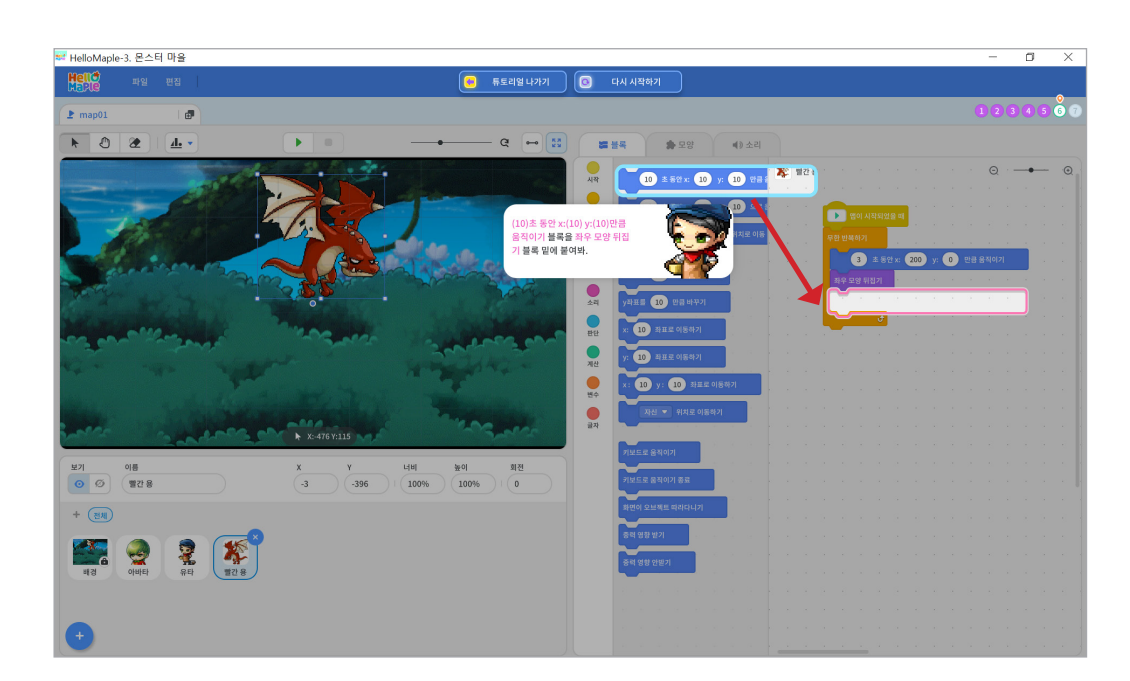

'멈추기(■)' 버튼 클릭하기
 실행화면에서 편집화면으로 돌아가기

실행화면에서 결과를 확인한 후 편집화면으로 돌아가 봅시다.

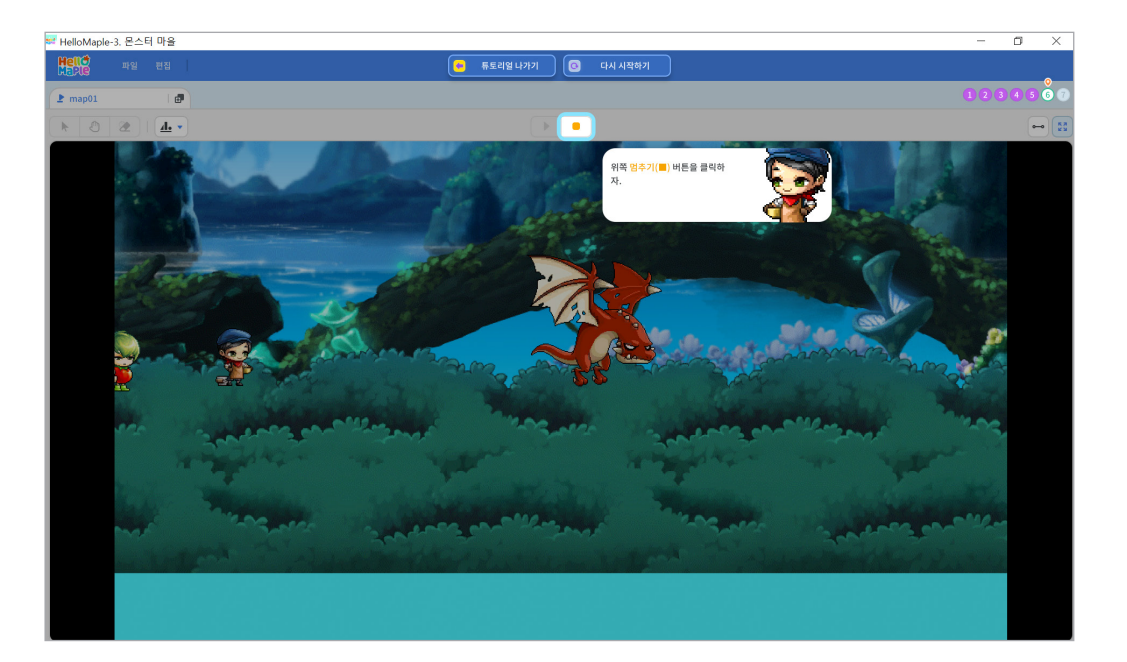

'시작하기(▶)' 버튼 클릭하기
 실행화면에서 용이 좌우로 이동하는지 확인하기

몬스터가 좌우 이동을 반복하는지 실행 결과를 확인해봅시다.

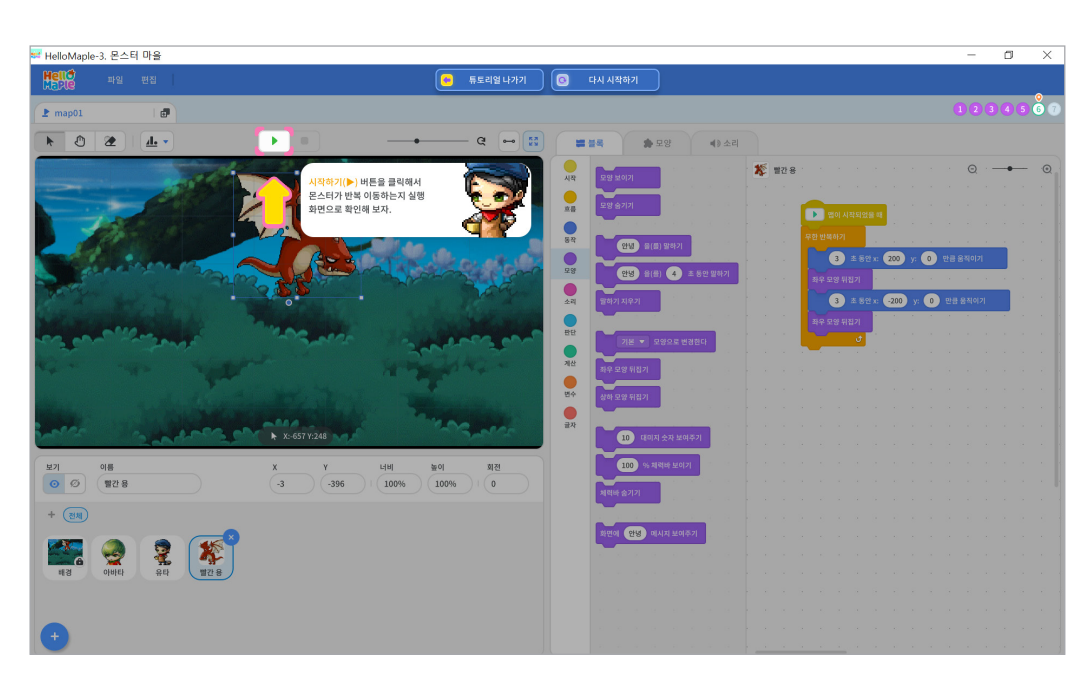

1

#### 미션 6 아이템 만들기

#### 🕒 아이템 추가하기

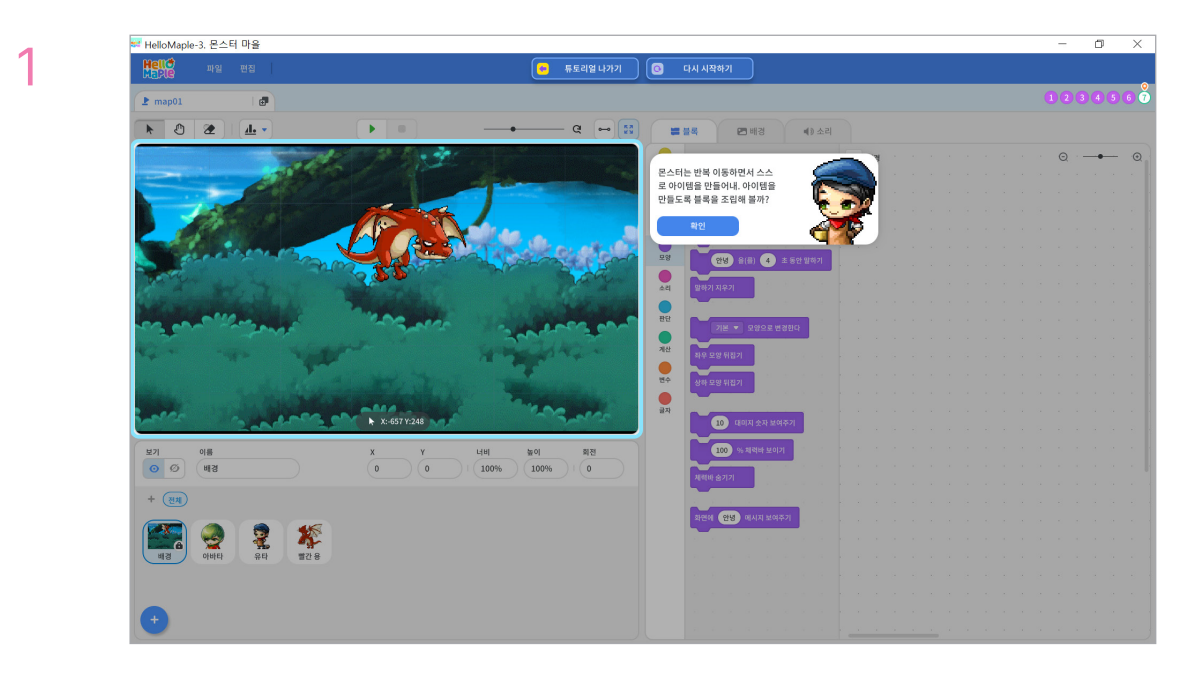

몬스터는 반복해서 이동하며 아이템을 만듭니다. 몬스터 움직임에 맞춰 아이템이 나타나도록 코딩해봅시다.

2

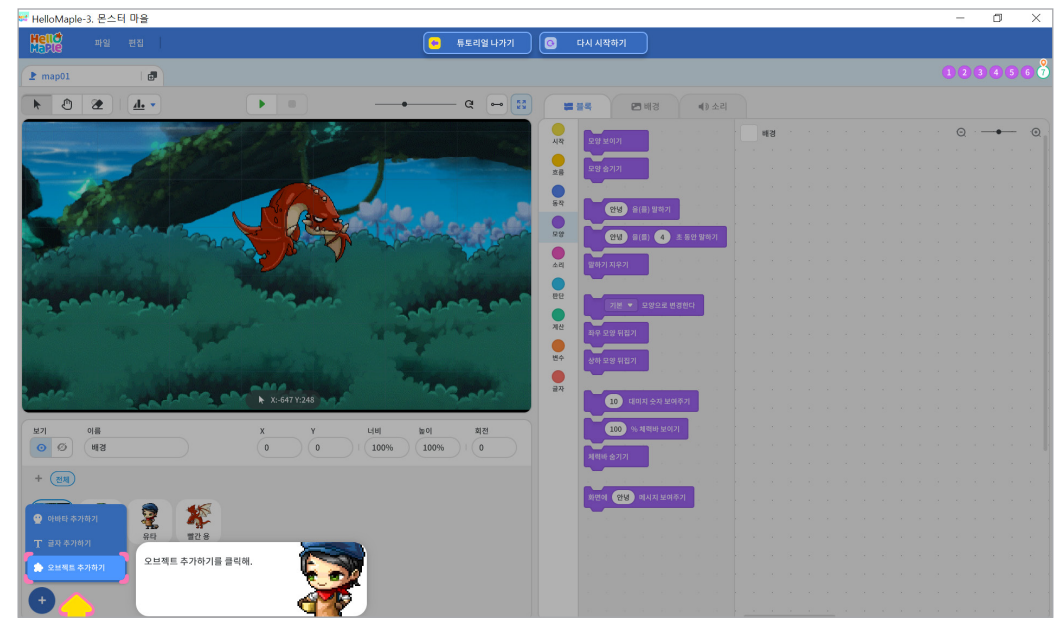

Chapter III | **23** | 몬스터 마을

1 오브젝트추가하기(+) 버튼을 클릭하기

아이템을 추가해봅시다.

2 '오브젝트 추가하기'를 클릭하기

검색창에 '달걀'을 입력하고 엔터(Enter)키를 눌러 검색합니다.

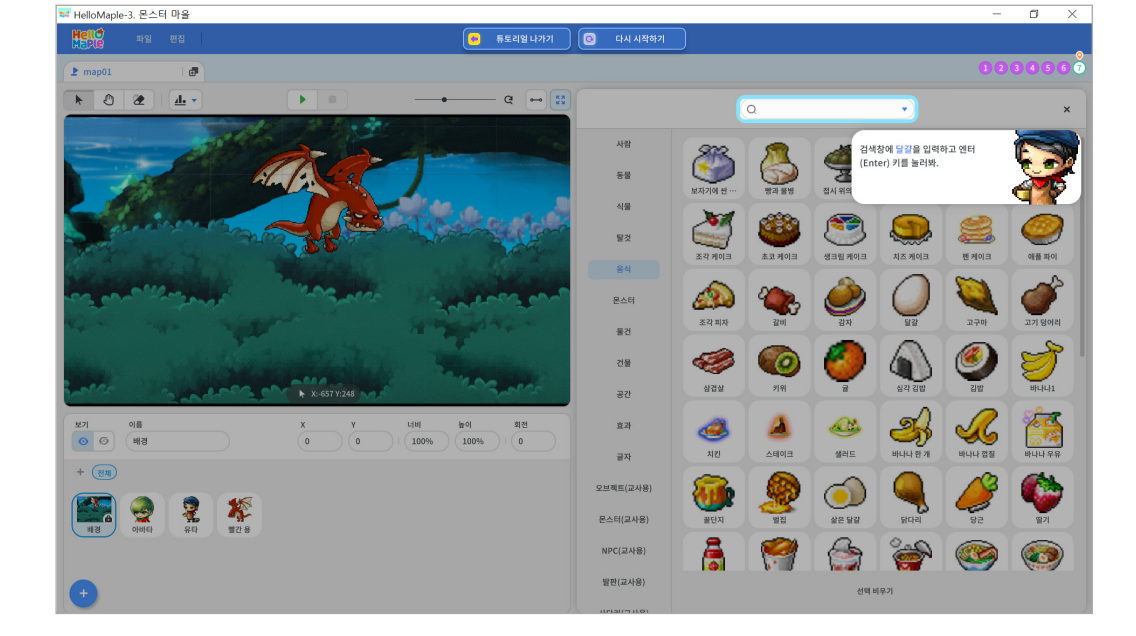

4

아이템을 추가하기 위해 음식 오브젝트 모음을 선택합니다.

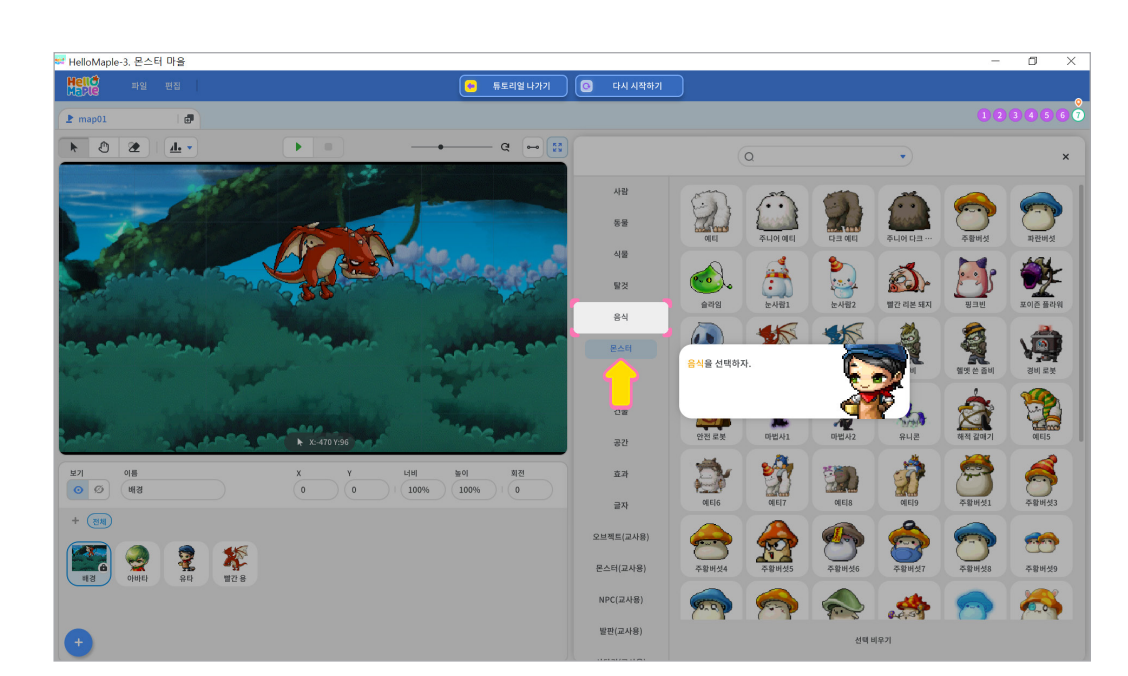

몬스터 머리 위에 아이템이 위치하도록 옮겨봅시다. 실행화면에 추가된 달걀을 마우스로 클릭한 채로 몬스터 머리 위쪽으로 끌고 갑니다.

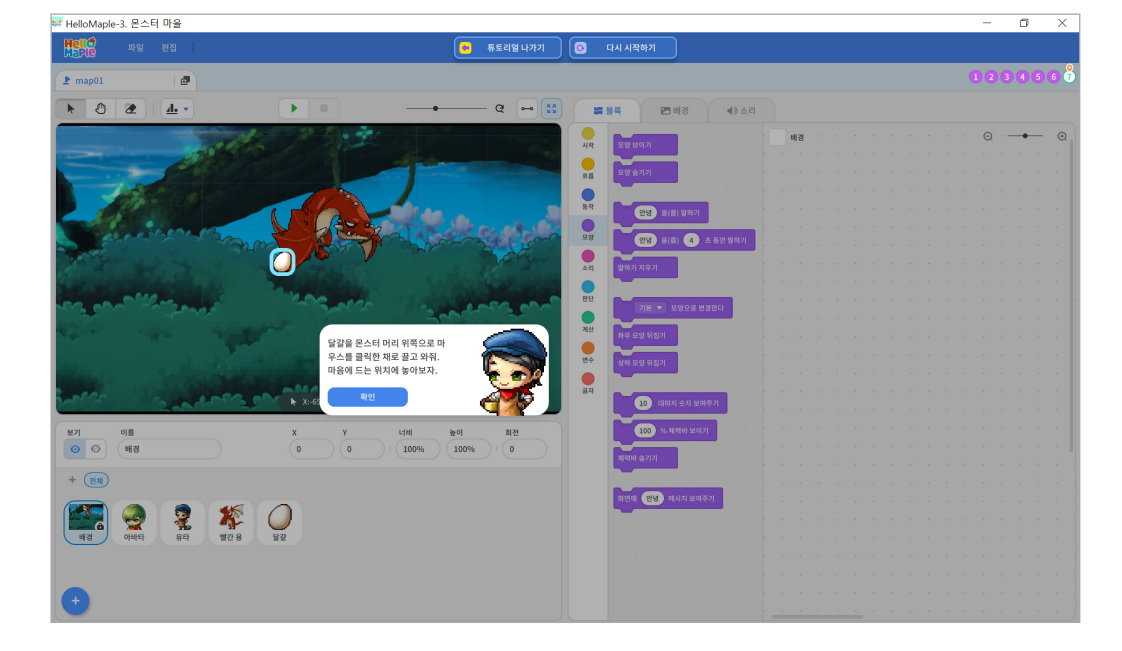

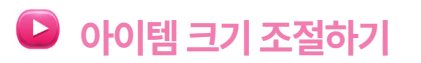

1

검색된 결과 중 달걀을 선택하고 실행화면에 달걀이 추가되었는지 확인해봅니다.

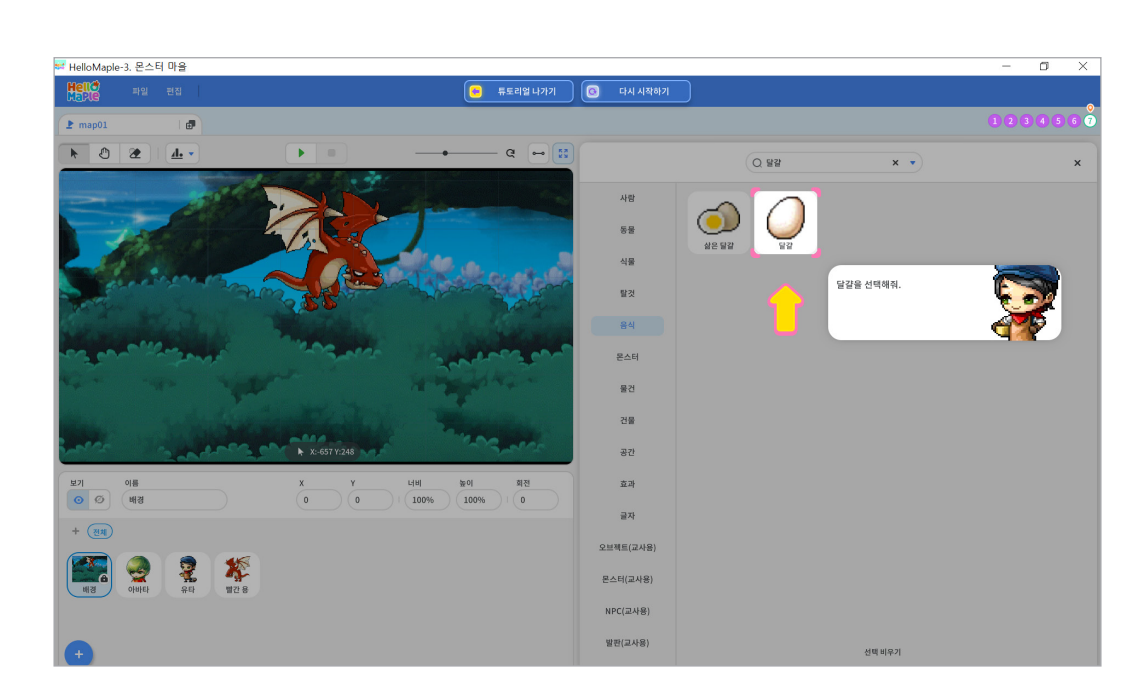

2

3

| ₩ HelloMaple-3. 몬스터 마을                                                                                                    |                                                                                                    | - 0 | ×                                                  |
|----------------------------------------------------------------------------------------------------|----------------------------------------------------------------------------------------------------|-----|----------------------------------------------------|
| 바이에 파일 변경 😳 듀토리얼니카키 💿                                                                                                    | 다시 시작하기                                                                                                    |     |                                                    |
| 2 map01 @                                                                                                    | 0                                                                                                    | 234 | 567                                                |
|                                                                                                    | · 물목 🌸 모양 🐗 소리                                                                                                    |     |                                                    |
|                                                                                                    | 및 및 및 의기 · · · · · · · · · · · · · · · · · ·                                                                                                    | Q   | - 0                                                |
|                                                                                                    |                                                                                                    |     |                                                    |
|                                                                                                    |                                                                                                    |     | $x \to z$                                          |
| 78                                                                                                    | 연명 율(문) 알하기 (1.1.1.1.1.1.1.1.1.1.1.1.1.1.1.1.1.1.1.                                                                                                    |     |                                                    |
|                                                                                                    | 영양 응(응) 🔹 초등양 달하기                                                                                                    |     |                                                    |
|                                                                                                    | Several Sector Sector S |     | x  =  x  = 1                                       |
|                                                                                                    |                                                                                                    |     |                                                    |
| 달걀을 선택하면 달걀 주변에 보                                                                                                    | 기본 - 모양으로 변경한다                                                                                                    |     | 1 - 1 - 1                                          |
| 조선이 생기는 게 보이지? 이 보                                                                                                    |                                                                                                    |     | $ X_{i}  \leq 1$                                   |
| 등의 크기를 조절할 수 있어.                                                                                                    | 상하 모양 위입기                                                                                                    |     |                                                    |
| 42/                                                                                                    |                                                                                                    |     | $\mathbf{x}_{i} = \mathbf{x}_{i} = \mathbf{y}_{i}$ |
|                                                                                                    |                                                                                                    |     |                                                    |
| 空川         印画         X         Y         너비         높이         회전           〇         〇         「         100%         100%         100%         0         100%         100%         100%         100%         100%         100%         100%         100%         100%         100%         100%         100%         100%         100%         100%         100%         100%         100%         100%         100%         100%         100%         100%         100%         100%         100%         100%         100%         100%         100%         100%         100%         100%         100%         100%         100%         100%         100%         100%         100%         100%         100%         100%         100%         100%         100%         100%         100%         100%         100%         100%         100%         100%         100%         100%         100%         100%         100%         100%         100%         100%         100%         100%         100%         100%         100%         100%         100%         100%         100%         100%         100%         100%         100%         100%         100%         100%         100%         100% </th <th></th> <th></th> <th>1. A</th> |                                                                                                    |     | 1. A                                               |
| + (NB)                                                                                                    |                                                                                                    |     |                                                    |
|                                                                                                    | 위면에 <b>안방</b> 에시지 보여주기                                                                                                    |     |                                                    |
|                                                                                                    |                                                                                                    |     | 1                                                  |
| 배경 아바타 유타 별간용 달달                                                                                                    |                                                                                                    |     |                                                    |
|                                                                                                    |                                                                                                    |     |                                                    |
|                                                                                                    |                                                                                                    |     | 1                                                  |
|                                                                                                    |                                                                                                    |     |                                                    |

보조선을 이용하여 달걀의 크기를 조절해봅시다. 보조선을 마우스로 선택한 후 끌어당겨 아이템, 몬스터 등의 크기를 조절할 수 있습니다.

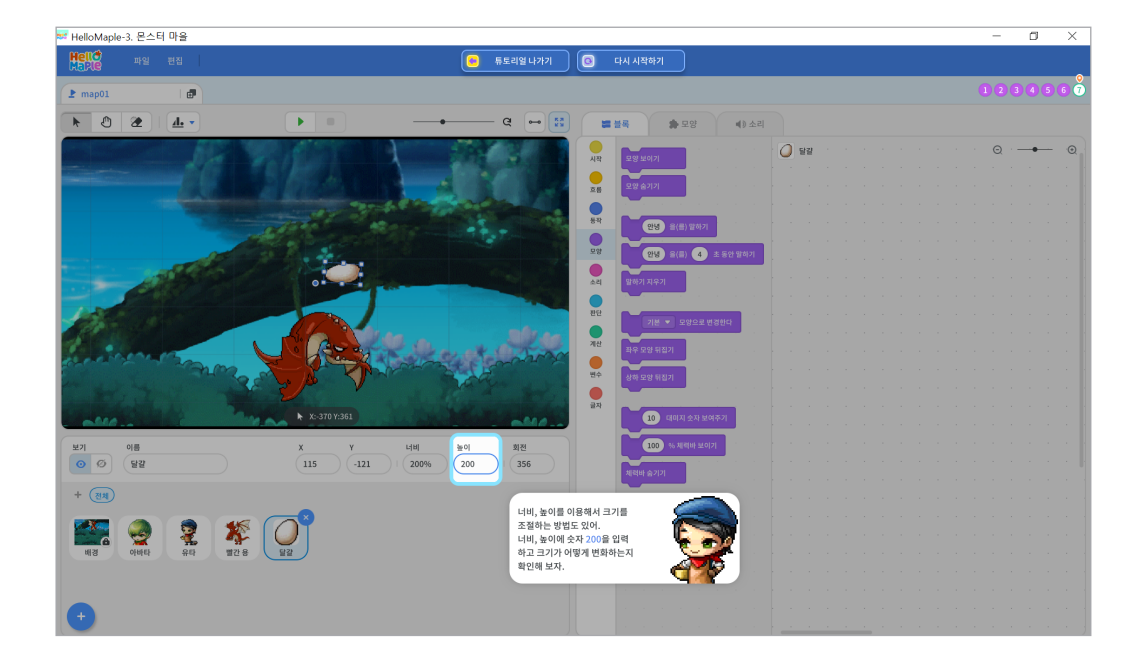

너비, 높이의 값을 바꾸어 달걀의 크기를 조정해봅시다. '너비', '높이'에 각각 숫자 200을 입력하고 크기가 어떻게 변화하는지 확인해봅시다.

#### 블록꾸러미 '모양' 선택하기 '모양 숨기기' 블록을 끌어당겨 '처음 시작했을 때' 블록 밑에 붙이기

처음에는 아이템의 모양이 보이지 않다가 반복 이동 후에 아이템 모양이 보이도록 코딩해봅시다.

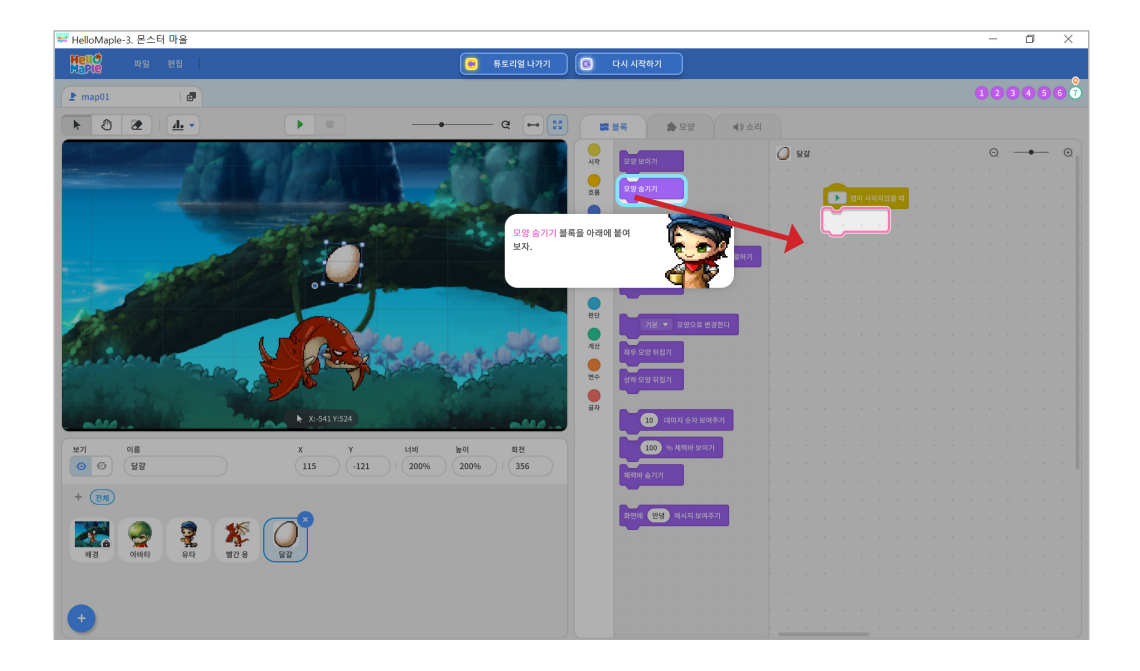

- 2
- ④ 블록을 마우스로 끌어당겨 블록조립소로 가져오기
- 3 '처음 시작할 때' 블록 선택하기
- 2 블록꾸러미 '시작' 클릭하기
- 아이템 선택하기

'처음 시작했을 때' 블록을 사용합니다.

아이템이 일정 횟수 이동후에 나타날 수 있도록 코딩해봅시다. 시작할 때 아이템도 작동 해야하므로

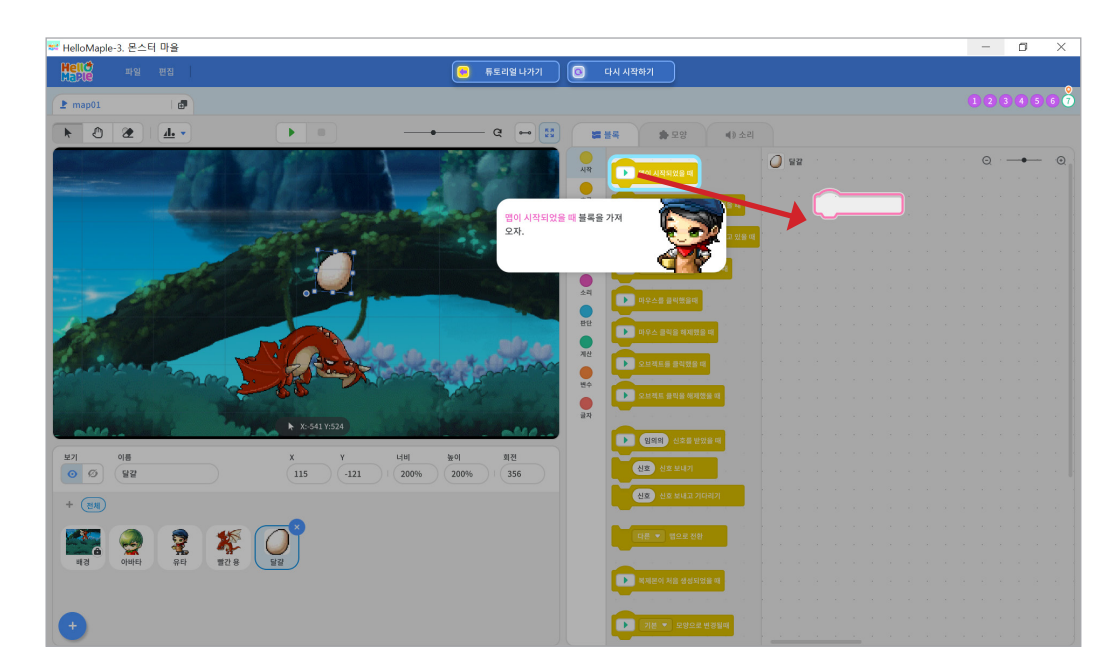

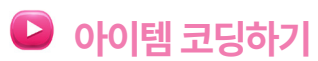

블록꾸러미 '동작' 선택하기
 '(10)초 동안 x:(10), y:(10)만큼 움직이기' 블록 끌어당겨 '3회 반복하기' 블록 사이에 넣기
 블록 안의 값을 '3초 동안, x:200, y:0' 로 숫자 입력하기

아이템이 좌우로 반복 이동할 수 있도록 설정해봅시다.

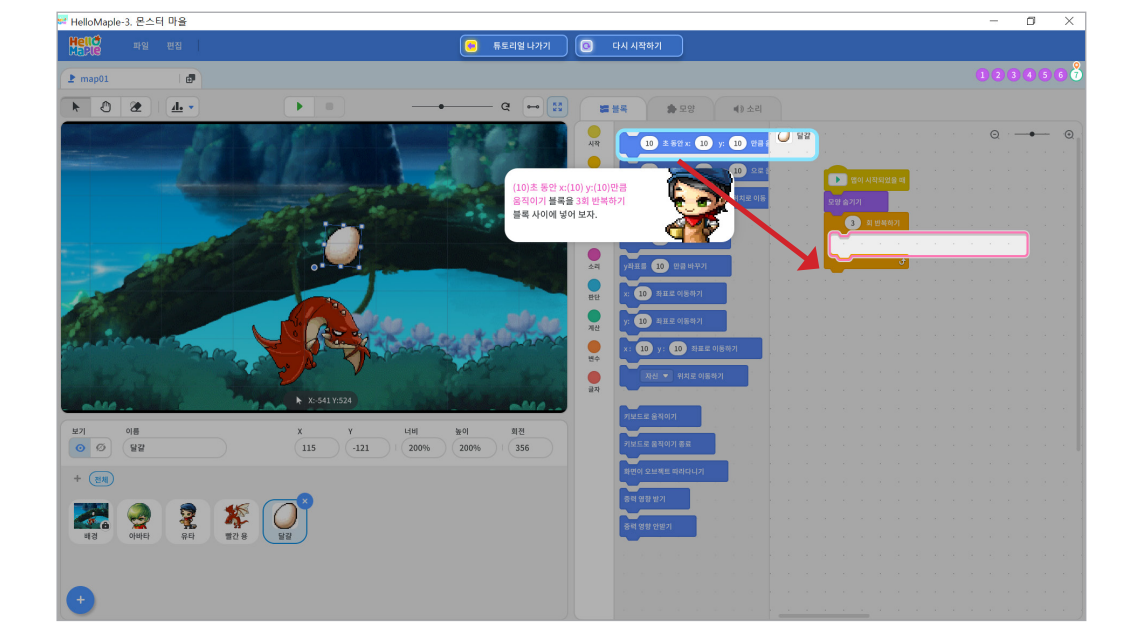

4

블록꾸러미 '흐름' 선택하기
 '(3회) 반복하기' 블록 끌어당겨 블록조립소의 '모양 숨기기' 블록 밑에 붙이기

아이템을 몬스터와 함께 3번 반복해서 같이 이동할 수 있도록 해봅시다.

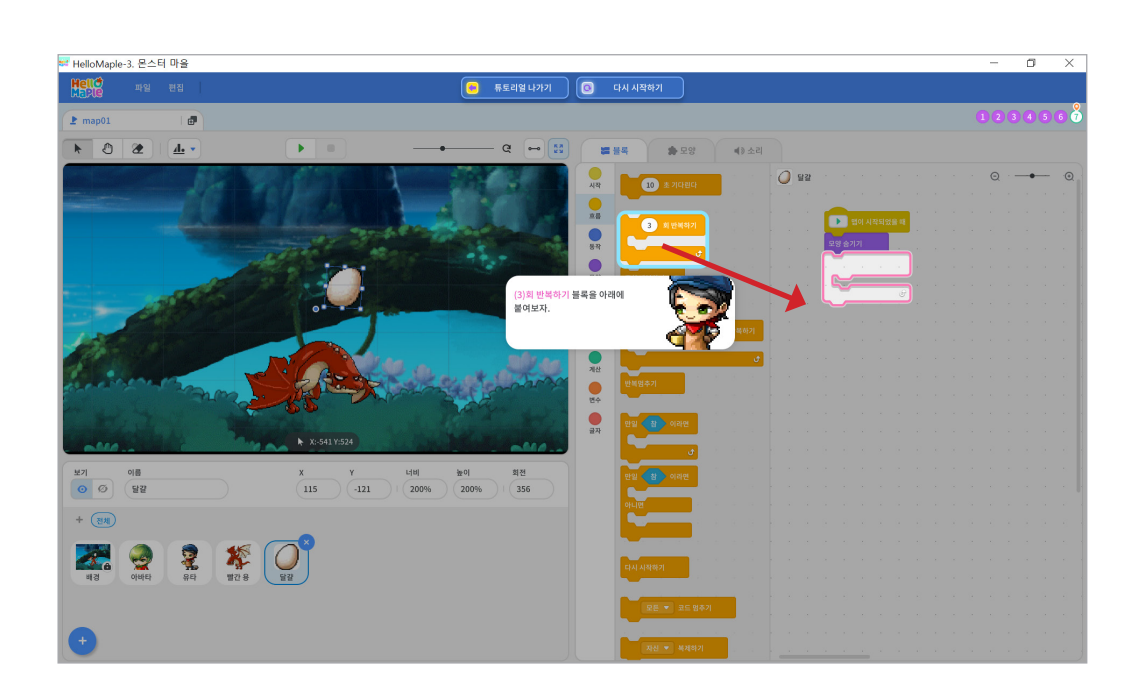

❸ 블록 안의 값을 '3초 동안, x:-200, y:0' 로 숫자 입력하기

2 '(10)초 동안 x:(10), y:(10)만큼 움직이기' 블록 끌어당겨 '좌우 모양 뒤집기' 블록 밑에 붙이기

블록꾸러미 '동작' 선택하기

다시 아이템이 바라보는 방향으로 이동하도록 코딩해봅시다.

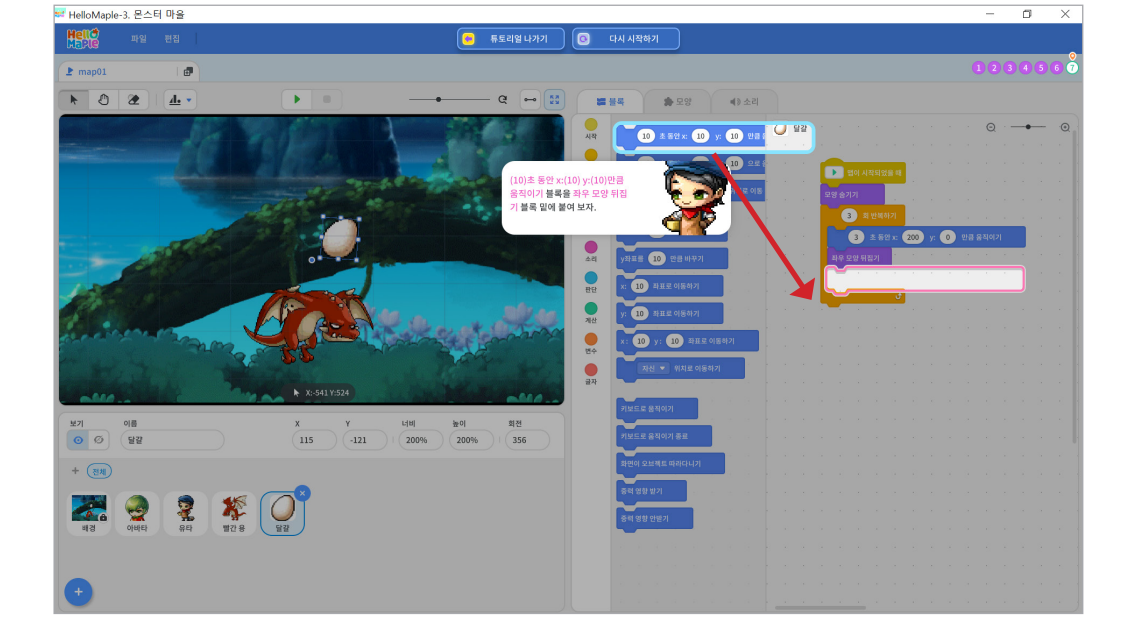

블록 꾸러미 '모양' 선택하기
 '좌우 모양 뒤집기' 블록 선택하여 '3초 동안 x:200, y:0만큼 움직이기' 블록 아래에 붙이기

아이템이 몬스터와 마찬가지로 반대쪽을 바라보도록 바라보는 방향을 바꾸어 봅시다.

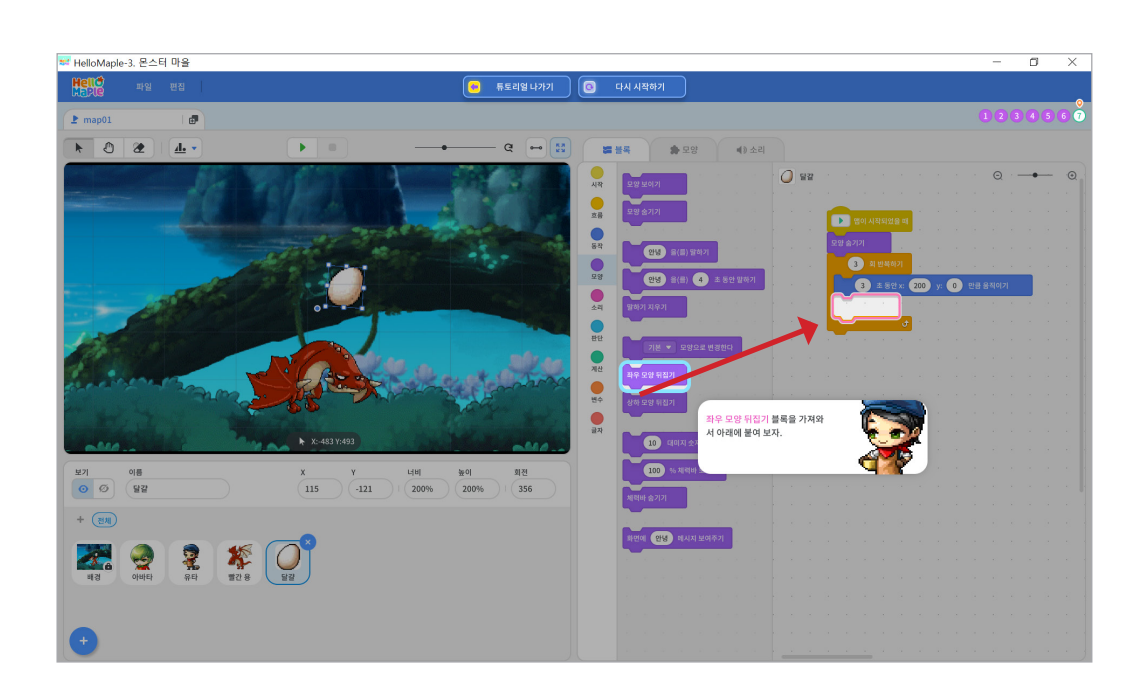

5

● 블록꾸러미 '모양' 선택하기
② '모양 보이기' 블록 끌어당겨 블록 조립소에서 가장 아래 블록에 붙이기

아이템이 3번 이동 반복한 후 모양이 보일 수 있도록 설정해봅시다.

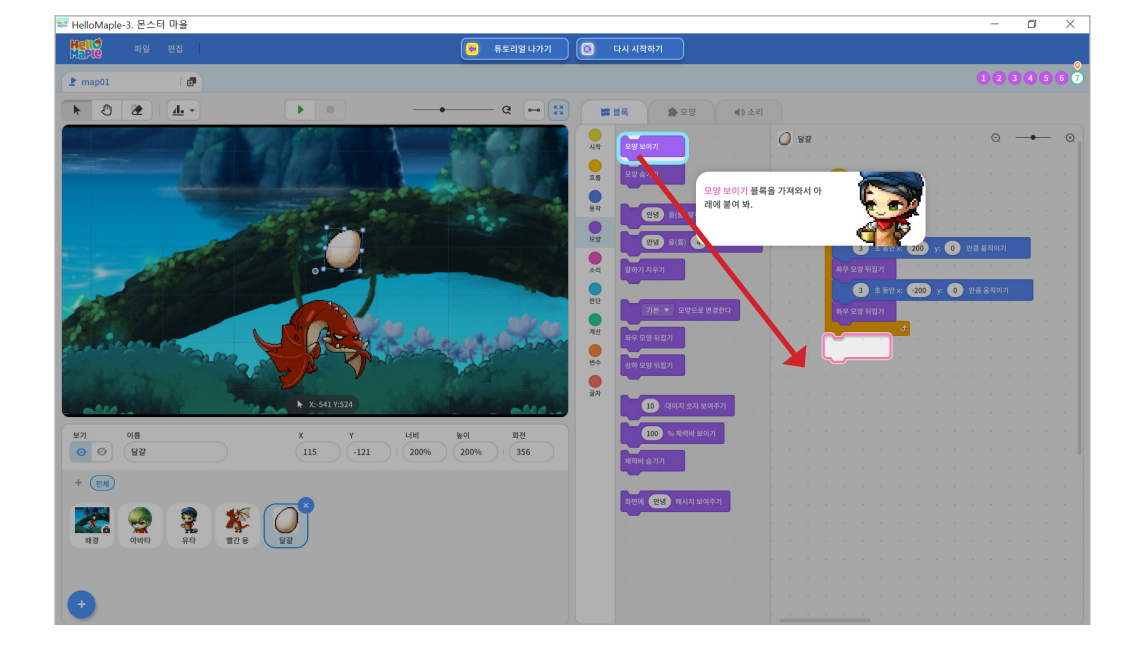

블록 꾸러미 '모양' 선택하기
 '좌우 모양 뒤집기' 블록 선택하여 '3초 동안 x:-200, y:0만큼 움직이기' 블록 아래에 붙이기

이동을 마친 아이템이 반대쪽을 바라보도록 바라보는 방향을 바꾸어 봅시다.

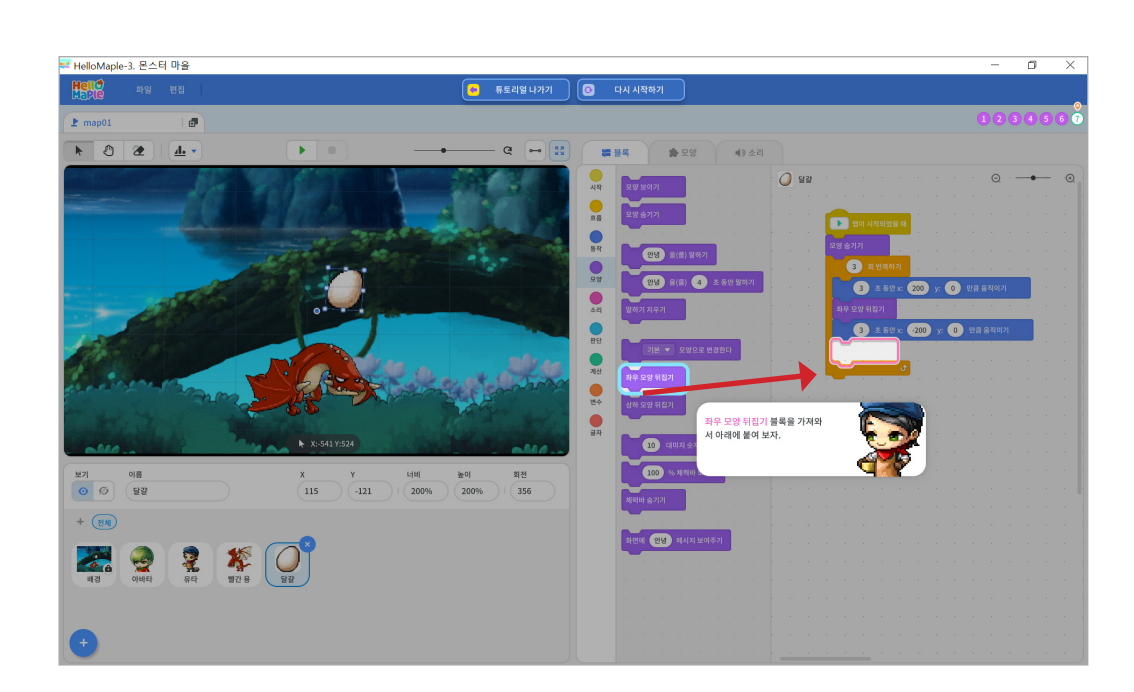

9

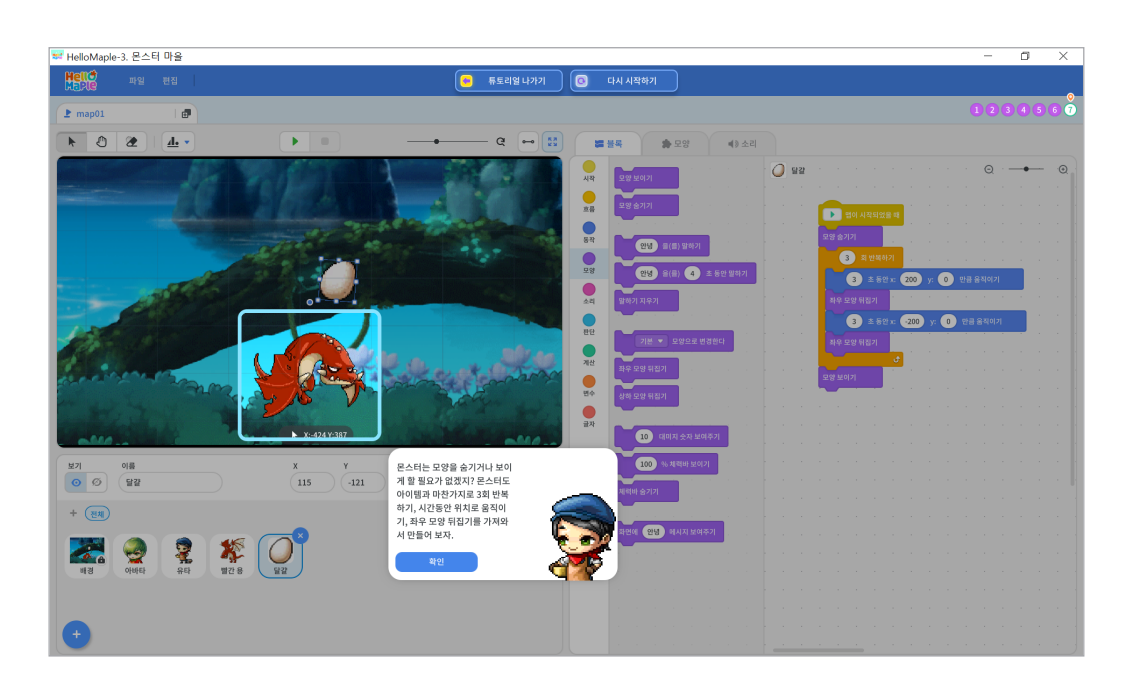

아이템과 함께 몬스터가 반복할 수 있도록 해봅시다. 몬스터는 모양을 숨길 필요가 없으므로 '모양숨기기', '모양보이기' 블록을 제외한 다른 블록들을 그대로 가져와 코딩합니다. 또는 아이템에 적용된 블록을 복사&붙여넣기 하여 몬스터에 적용할 수 있습니다.

#### 🕑 몬스터 블록 수정하기

1

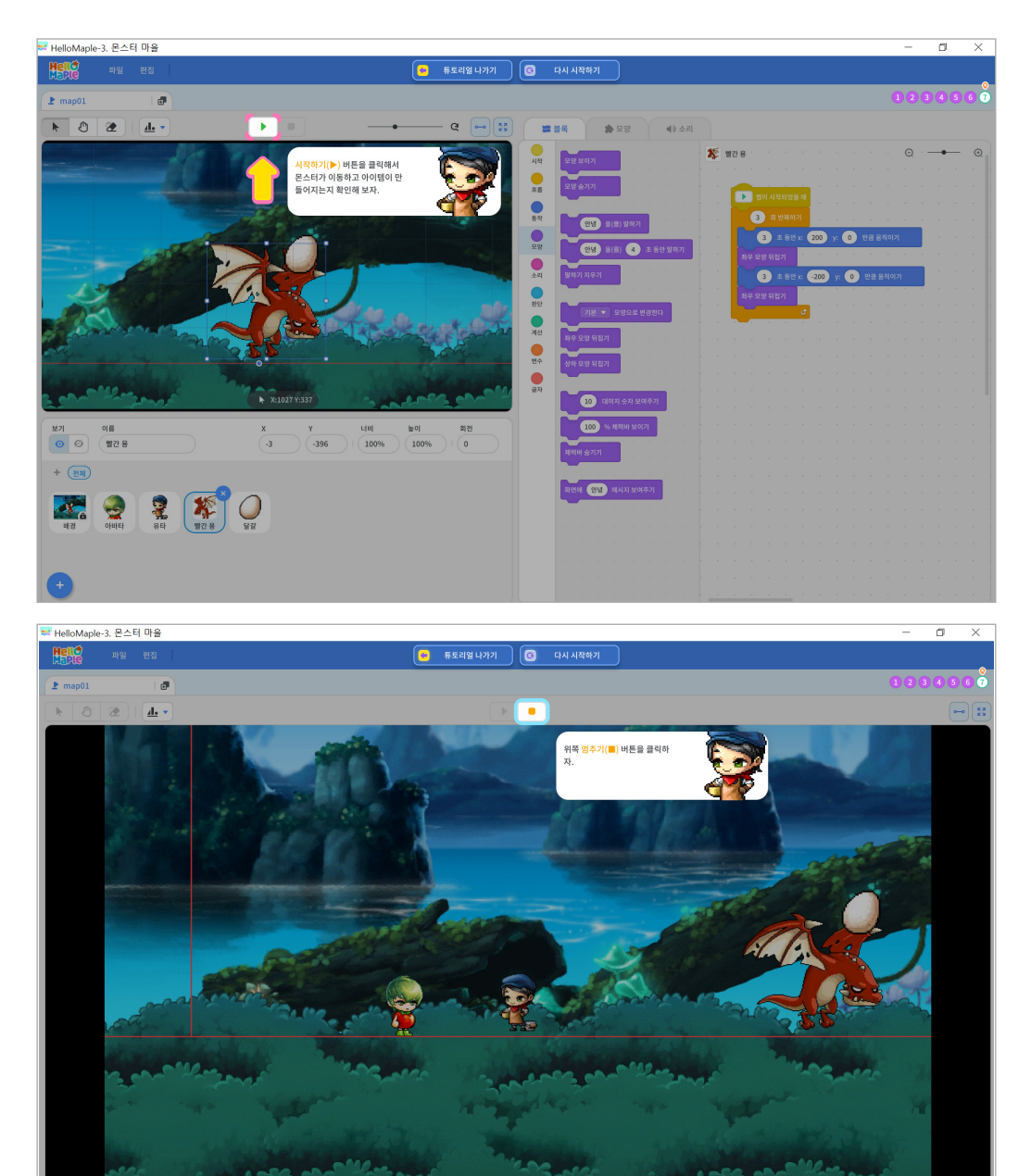

몬스터의 블록을 수정해봅시다. 1 몬스터 선택하기 2 '무한 반복하기' 블록을 '3회 반복하기' 블록으로 바꾸기

(법추기(■)' 버튼 클릭하기
 실행화면에서 편집화면으로 돌아가기

실행화면에서 결과를 확인한 후 편집화면으로 돌아가 봅시다.

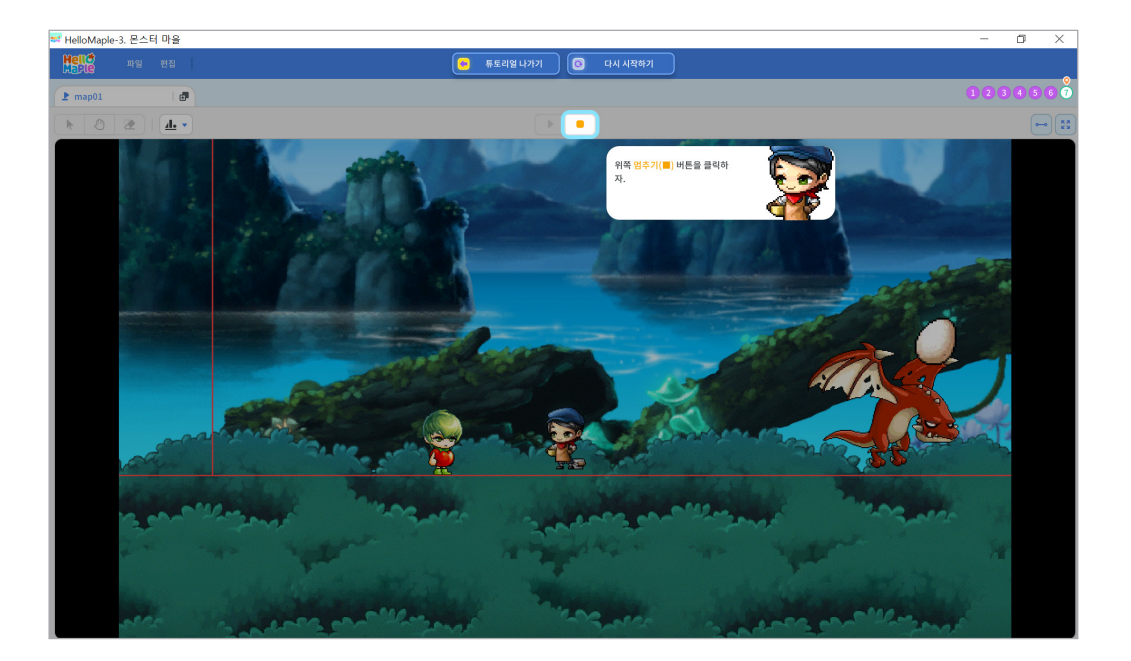

'시작하기(▶)' 버튼 클릭하기
 실행화면에서 아이템 생성 확인하기

몬스터가 반복 이동한 후 아이템이 생성되는지 실행 결과를 확인해봅시다.

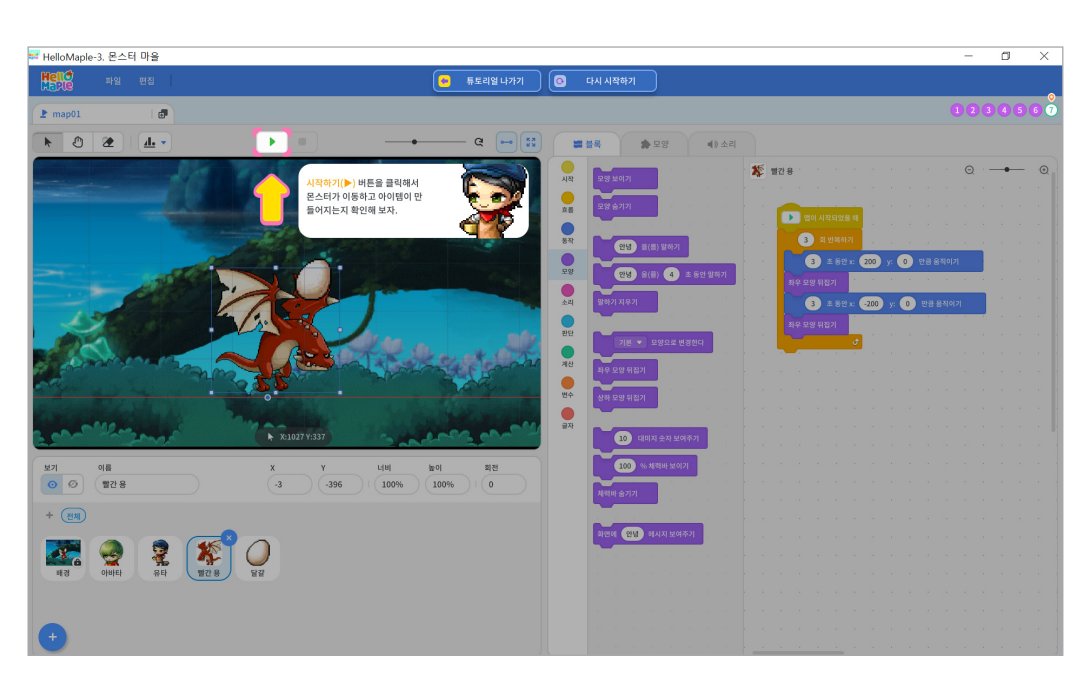

🕒 미션 실행 결과 확인하기

1

#### 미션 정리

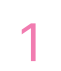

| 루 HelloMaple-3. 문스티 마을         | <br>- | ٥   | ×  |
|--------------------------------|-------|-----|----|
| Hell 이 파일 전문                   |       |     |    |
| 2 map01 @                      |       | 4 5 | 67 |
|                                |       |     |    |
|                                | Q -   | •   |    |
| 대학교 전체<br>투토리얼 완료<br>3. 문소테 마음 |       |     |    |
|                                |       |     |    |
| 로비로 나가기 다음 유효리얼 마음로 이동하기       |       |     |    |
|                                |       |     |    |
|                                |       |     |    |

다음 포털 마을로 이동하도록 안내합니다.

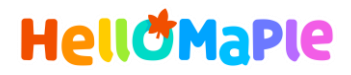

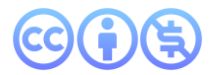

#### 본 교육자료는 CC BY-NC 4.0 라이선스에 따라 사용할 수 있습니다.

\*본 교육자료를 사용할 경우 아래의 라이선스 조건을 준수해야 합니다.

#### **Creative Commons**

본 교육자료의 저작권은 <u>크리에이티브 커먼즈의 저작자표시</u>를 따릅니다. 사용자가 라이선스 조건을 준수할 경우 이 저작물의 **포맷 변경/복사/배포/전송**이 가능하며, 저작물을 **리믹스/변경**하여 2차적 저작물 작성이 가능합니다.

#### BY

본 교육자료를 사용하는 경우 반드시 **사용한 원저작물의 제목, 원저작자, 소스(출처), 라이선스 및 원 저작물을** 편집했는지 여부를 표기하여야 합니다.

단, 헬로메이플 및 공동 저작자가 사용자의 저작물을 보증 또는 권리를 부여한 것으로 명시해서는 안됩니다.

본자료저작권표기 ⓒ Nexon Korea Corp. & ATC(컴퓨팅교사협회) All Rights Reserved.

#### NC

본 교육자료는 영리적인 목적으로 사용할 수 없습니다. (구체적으로 출판사 및 학원 등 영리기관에서의 사용은 금지되며, 공공기관에서 진행하는 헬로메이플 활용 수업 및 교육에서의 사용은 영리적인 목적이 없는 것으로 봅니다.)

\***헬로메이플 BI(로고), 캐릭터 등 메이플스토리 IP는 본 라이선스 적용 대상이 아닙니다.** 이에 대한 사용 문의는 헬로메이플 웹사이트 교재 페이지의 '출판 목적 IP 사용 가이드'를 참고하거나, 고객지원 메일(help@hellomaple.org)로 문의 바랍니다.